Água potável, sensores e displays de águas residuais Operação e manutenção

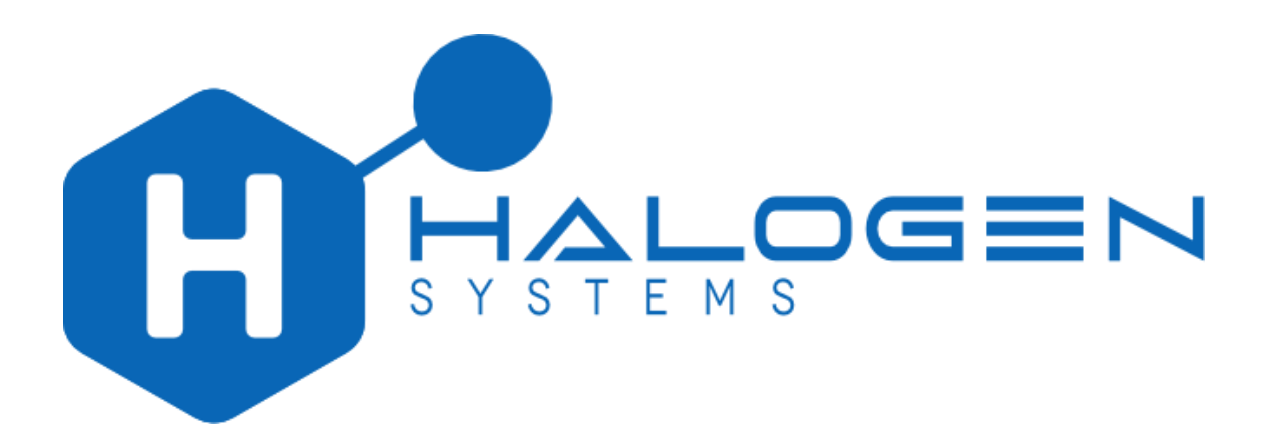

Informação de contacto: Halogen Systems, Inc. 8985 Double Diamond Pkwy Suite B10 Reno, NV 89521 Telefone: +1 (775) 832 – 0495 www.halogensys.com info@halogensys.com Tabela de conteúdos

| 1. | Célu | ula de | e fluxo de arranque rápido e instalação do CN01             | 4  |
|----|------|--------|-------------------------------------------------------------|----|
| 2. | Info | ormaç  | ões técnicas                                                | 6  |
| 2  | .1.  | Espe   | ecificações                                                 | 6  |
| 3. | Info | rmaç   | ões gerais                                                  | 8  |
| 4. | Inst | alaçã  | 0                                                           | 9  |
| 4  | .1.  | Inst   | alação típica                                               | 9  |
|    | 4.1. | 1      | Caraterísticas técnicas do display da Halogen               | 10 |
| 4  | .2.  | Inst   | alação da célula de fluxo                                   | 10 |
|    | 4.2. | 1      | . Orientação da célula de fluxo                             | 11 |
| 4  | .3.  | Inst   | alação do display CN-04 da Halogen                          | 11 |
|    | 4.3. | 1      | Ligação do cabo M12 de 8 conectores para a saída de 4-20 mA | 12 |
| 5. | Fun  | ciona  | mento                                                       | 12 |
| 5  | .1.  | Calil  | bração                                                      | 14 |
|    | 5.1. | 1      | Calibração de baixo nível                                   | 14 |
|    | 5.1. | 2      | Calibração de cloro (rápida)                                | 14 |
|    | 5.1. | 3      | Calibração de cloro zero                                    | 15 |
| 5  | .2.  | Rest   | aurar as calibrações padrão                                 | 15 |
| 5  | .3.  | Sen    | ha                                                          | 16 |
| 5  | .4.  | Calil  | bração pH                                                   | 16 |
|    | 5.4. | 1      | Valor conhecido                                             | 17 |
| 6. | Con  | figura | ações de saída                                              | 17 |
| 6  | .1.  | Con    | figuração do cloro 4-20 mA                                  | 17 |
| 6  | .2.  | Saíd   | as pH (4 Saída Display)                                     | 18 |
| 6  | .3.  | Tem    | peratura de saída (Mudar para °C)                           | 19 |
| 6  | .4.  | Dois   | s modelos de saída                                          | 21 |
|    | 6.4. | 1      | Configurar saída 2                                          | 21 |
| 7. | Mar  | nuten  | ção                                                         | 22 |
| 7  | .1.  | Mar    | nutenção de águas residuais                                 | 22 |
| 7  | .2.  | Lim    | peza de sensores                                            | 22 |
| 7  | .3.  | Mar    | nutenção de um ano                                          | 23 |
|    | 7.3. | 1      | Substituindo as peças de desgaste:                          | 23 |
| 7  | .4.  | Mar    | nutenção de dois anos                                       | 24 |
|    | 7.4. | 1      | Substituição do sensor pH                                   | 24 |

|    | 7.5.  | Reconstrução de manutenção de cinco anos                                              | 25 |
|----|-------|---------------------------------------------------------------------------------------|----|
| 8. | Solu  | ção de problemas da secção 6                                                          | 26 |
|    | 8.1.  | Resolução de problemas                                                                | 26 |
|    | 8.2.  | Códigos e alarmes de problemas de nível 1                                             | 26 |
|    | 8.3.  | Códigos de alarme de nível três fora do intervalo de medição                          | 27 |
|    | 8.4.  | Códigos de erro relacionados ao pH (EX e SWN-P, sensores SWN-P-HT2 não têm pH)        | 27 |
|    | 8.5.  | Códigos de problemas de nível dois                                                    | 28 |
|    | 8.6.  | Diagnostico                                                                           | 28 |
|    | 8.7.  | Problemas que não resultam de um código de erro                                       | 29 |
|    | 8.7.1 | A leitura de água ou a leitura do sensor é flutuante e é difícil de calibrar o sensor | 29 |
|    | 8.7.2 | A entrada do PLC não corresponde à saída do display                                   | 29 |
|    | 8.7.3 | Sensor imerso é instalado num reservatório que irá ser drenado periodicamente         | 29 |
|    | 8.7.4 | Função — 'stop'                                                                       | 29 |
| 9. | Peça  | s e acessórios de substituição da secção:                                             | 29 |
| 10 | ). M  | odelos e opções                                                                       | 30 |
|    | 10.1. | Sensores e acessórios                                                                 | 30 |
|    | 10.2. | Opções de display                                                                     | 31 |
| 11 | L. Ai | nexo — funções avançadas                                                              | 32 |
|    | 11.1  | .1 CALIBRAÇÃO DE NÍVEL CONHECIDO                                                      | 32 |
|    | 11.2. | Calibração de 4-20mA                                                                  | 33 |
|    | 11.3. | Calibração do sensor utilizando buffers de pH                                         | 33 |
|    | 11.3  | .1 Alteração nas opções do Modbus                                                     | 34 |
|    | 11.4. | Verificar o arquivo de registo                                                        | 35 |
|    | 11.5. | Calibração da condutividade                                                           | 36 |
|    | 11.6. | Editar diretamente valores da calibração.                                             | 36 |
|    | 11.7. | Opções Long Menu                                                                      | 37 |
|    | 11.8. | Alterar as opções de medição                                                          | 39 |
|    | 11.8  | .1 Calibração do Key code                                                             | 39 |
|    | 11.9. | Alterar as opções de exibição                                                         | 39 |
| 12 | 2. M  | enus v237 e superior                                                                  | 40 |
|    | 12.1. | Menu de calibração                                                                    | 40 |
|    | 12.2. | Configurações                                                                         | 41 |
|    | 12.3. | Diagnósticos                                                                          | 41 |
| 13 | B. O  | utros métodos de instalação                                                           | 42 |

| 13.3 | 1. Instalação de tubagem   |  |
|------|----------------------------|--|
| 13.2 | 2. 24VDC Display           |  |
| 13.3 | 3. Instalação de imersão   |  |
| 14.  | Outros documentos          |  |
| 15.  | Garantia limitada          |  |
| 16.  | Declaração de conformidade |  |

# 1. Célula de fluxo de arranque rápido e instalação do CN01

Instalação do sensor e da célula de fluxo:

- 1. Instale a célula de fluxo com a porta de saída virada para cima.
- 2. Oriente o sensor com a porta de saída virada para cima.
- 3. Conexão da tubagem de entrada e saída da amostragem. Conectar o sensor ao conector central de 4 pinos.
- 4. Conecte o cabo de comunicação ao Display utilizando um conector de 8 pinos e cabo adequado.
- 5. Conecte PLC por diagrama de ligação e opção de comunicação adquirida (por exemplo, 4) 4-20 mA ou Modbus RTU.
  - a. Note que o CN-01 tem duas saídas de 4-20 mA e CN-04 tem 4 saídas.

b. CN-01-M é um display de duas saídas com conexão para comunicações Modbus.

### Energia e Água:

- 6. Ligue o fornecimento de água e dê tempo para sair o ar da célula de fluxo.
- 7. Conecte o display à energia utilizando a ficha. (O canal também pode ser usado)

#### Operação:

A tela inicial aparecerá após o primeiro ciclo (Figura 6). O display leva um minuto para atualizar. A calibração do sistema deve ser verificada no arranque e no comissionamento. Se for detetado ar, a bomba do sensor liga e desliga três vezes, para o remover do sensor, e poderá atrasar a conclusão do primeiro ciclo até 20 segundos.

|   |   |   |   |      |   | St | art | t Up Screen |                              |
|---|---|---|---|------|---|----|-----|-------------|------------------------------|
| С | Н | L |   | <br> |   |    |     |             | Indica o número de saídas 4- |
|   |   |   |   |      |   |    |     |             | 20 mA presentes. Serao 2 ou  |
|   |   |   |   |      |   |    |     |             | 4 dependendo do modelo       |
| 4 | - | 2 | 0 | 1    | 2 | 3  | 4   |             | do display.                  |

Figura 1: tela de início mostra o número de saídas de 4-20 mA detetadas. Esta tela fica disponível de 3 a 5 segundos.

|   |   |   |   |   |    |   | ſ | Иa | in S | Scr | eer | า |   |   |   |   |  |
|---|---|---|---|---|----|---|---|----|------|-----|-----|---|---|---|---|---|--|
| С | Н | L |   | - | -  | - |   |    |      |     |     |   |   |   |   |   |  |
| р | Н |   |   | - | -  | - |   |    |      |     |     |   |   |   |   |   |  |
| 0 | R | Ρ |   | - | -  | - |   |    |      | С   | 0   | Ν | D | - | - | - |  |
| А | D | D | R |   | (1 | 2 | 5 | )  |      |     |     |   |   |   | - |   |  |

Endereço do sensor do Modbus (exibido apenas no início).

Figura 2: tela principal: exibição normal após arranque e o sensor ligado. Esta tela fica disponível de 3 a 5 segundos.

| Μ | ain | Sc | ree | en |   |   |   |  |   |   |   |  |   |   |   |   |  |
|---|-----|----|-----|----|---|---|---|--|---|---|---|--|---|---|---|---|--|
| С | Н   | L  |     | 1  |   | 5 | 7 |  |   |   |   |  |   |   |   |   |  |
| р | Н   |    | 7   |    | 4 | 0 |   |  |   |   |   |  |   |   |   |   |  |
| 0 | R   | Ρ  |     | 8  | 0 | 3 |   |  | С | Ν | D |  | 4 | 1 | 3 | 0 |  |
| Т | Е   | Μ  | Ρ   |    | 2 | 3 |   |  |   |   |   |  |   |   |   |   |  |

Figura 3: exibição após iniciar e o ciclo completo da operação do sensor.

Verifique a calibração do sensor (cloro e pH) utilizando um método conhecido para determinar se as leituras são precisas. Se algum dos parâmetros precisar de ser calibrado, consulte a secção do manual, presente na página 14.

Configuração das saídas:

- 8. Se estiver a usar saídas de 4-20 mA
  - a. As configurações padrão são:
  - Saída 1: Cloro: 0 a 5 ppm
  - **Saída 2**: Condutividade ou (Opcional ORP)
  - Saída 3: Temperatura: 0 a 32,2 °C
  - Saída 4: pH: 0 a 14
    - b. Se precisar de alterar essas configurações para corresponder ao PLC, consulte a secção do manual presente na página 17.
- 9. Se usar a saída Modbus:
  - a. Consulte o documento de configuração do Modbus presente na página 34 para o mapa de registo nas instruções de comunicação.
  - b. Habilitar o Modbus a partir do display (ver a secção do Modbus no manual, presente na página 34)

# 2. Informações técnicas

# 2.1. Especificações

| Modelo                                   | DW & WW                                         |
|------------------------------------------|-------------------------------------------------|
| Medições químicas                        | Free                                            |
| Cloro Livre/Intervalo de cloro total     | 0 a 20 ppm Cl <sub>2</sub>                      |
| Tempo de resposta (T90)                  | 112                                             |
| OFFSET máximo sobre condutividade, pH,   |                                                 |
| temperaturas extremas sem calibração     | ±15% ou +0,06 ppm de leitura que for maior      |
| Avalie o ponto único de pH fixo e de     |                                                 |
| temperatura.                             | TBD (est. <10% de leitura em comparação co DPD) |
| OFFSET máximo — 30 dias                  | 0.05 mg/L                                       |
| Limite de deteção                        | 0.03 mg/L                                       |
| Solução                                  | 0.01                                            |
| Faixa de operação                        |                                                 |
| Operação de condutividade                | 200 a 10.000 μS                                 |
| Faixa de operação PH:                    | 6.5 a 9,0                                       |
| Temperatura da água operacional          | 0 a 45 °C (32 a 113 °F)                         |
| Velocidade do Fluxo                      | 0- 4 mSec (0 a 14 fSec)                         |
| Exibição de salinidade                   |                                                 |
| Exibição de salinidade                   | 200µS a 65,000µS                                |
| Precisão de condutividade 100 a 10,000µS | ±10%                                            |
| Precisão de condutividade> 10,000µS (FS) | ±15%                                            |
| Precisão de temperatura                  |                                                 |
| Precisão de temperatura                  | ±1 °C (máximo) de -10 °C a +85 °C               |

| Especificação mecânica               | Detalhes                                                 |  |  |  |  |
|--------------------------------------|----------------------------------------------------------|--|--|--|--|
| Temperatura de operação (Eletrónica) | 0 a 50 °C (0 a122 °F)                                    |  |  |  |  |
| Temperatura de armazenamento         | — 20 a 60 °C (–4 a 149 °F (65 °C)                        |  |  |  |  |
| Requisitos de energia-Sensor         | 24 VDC ± 10%, 100 mA máximo (fornecido pelo controlador) |  |  |  |  |
| Dimensões do painel (C x L × A)      | 130 × 130 × 8 mm (5 × 5 × 3 in.)                         |  |  |  |  |
| Dimensões do sensor                  | 22 × 4,5 mm (9 × 2") diâmetro                            |  |  |  |  |
| Sensor de peso                       | Aproximadamente 1 kg (2 lbs.)                            |  |  |  |  |
| Exibição do peso                     | <1 kg (0,5 lbs.)                                         |  |  |  |  |
| Comprimento do cabo                  | 1.5 a 23 M (5 a 75')                                     |  |  |  |  |
| Diâmetro do cabo                     | 7.25 mm (0,29")                                          |  |  |  |  |
| Taxa de fluxo no tubo (velocidade)   | 0 a 4,5 M/Sec (14,7 F/Sec)                               |  |  |  |  |
| Taxa de fluxo na célula.             | 1 a 30 LPH (0,3 a 8 GPH)                                 |  |  |  |  |
| Pressão (Max)                        | 14.5 bar (145 PSI)                                       |  |  |  |  |
|                                      | FIP roscada de 2"                                        |  |  |  |  |
| Conexão do processo                  | Montagem em tubo de PVC de 2" (Encaixe de rosca)         |  |  |  |  |
|                                      | Célula de fluxo: 1/4" NPT                                |  |  |  |  |

|              | Partes molhadas ≥ 4" selagem do tubo FIP de 2" |
|--------------|------------------------------------------------|
| Comunicação  | Modbus RTU                                     |
| Contunicação | Saídas 4-20 mA (2 a 4)                         |

| Especificações elétricas |                                    |
|--------------------------|------------------------------------|
| Oneños alátricas         | 24VDC @ 100 mA                     |
| Opções electricas        | 85 a 265 VAC 50/60 Hz              |
| Conexão de força         | Alimentação: NEMA 3 ficha ou canal |
| Conexão de sensores      | M12                                |
| Comunicação              | M12-8 Fêmea (fornecido)            |
| Potência                 | 10 Watt                            |
| Faixa de fios terminais  | 12 a 22 AWG                        |
| Humidade relativa        | 0 a 95% (não condensado)           |
| Grau de poluição         | IP65                               |
| Categoria de sobretensão | 2                                  |
| Local molhado            | Sim                                |

| Especificações da célula de fluxo         | Detalhes                       |
|-------------------------------------------|--------------------------------|
| Pressão de entrada da amostra             | 0.1 a 4 bar (1-60 PSI)         |
| Velocidade da amostra de fluxo — variável | 50 a 2,000 mL/min (0,01 a 0,5) |

# 3. Informações gerais

#### AVISO

O Fabricante não é responsável por quaisquer danos devido à má aplicação ou uso indevido deste produto, incluindo, sem limitação, danos diretos, incidente ou consequente, e isenta-se de tais danos na extensão máxima permitida pela lei aplicável. O utilizador é o único responsável por identificar os riscos críticos da aplicação e instalar mecanismos adequados para proteger os processos durante um possível mau funcionamento do equipamento.

Informações críticas de segurança

Por favor, leia todo o manual antes de desempacotar, configurar ou operar este equipamento. Preste atenção a todas as declarações de perigo e precaução. A falha ao fazer isso pode resultar em ferimentos graves ao operador ou danos ao equipamento.

Certifique-se de que a proteção fornecida por este equipamento não se encontra limitada. Não utilize ou instale este equipamento de qualquer maneira diferente da especificada por este manual.

#### Uso de informações de perigo:

| PERIGO                                                                                                    |
|----------------------------------------------------------------------------------------------------|
|                                                                                                    |
| Indica uma situação de risco, potencial ou iminente, que, se não for evitada, resultará em morte ou feridos             |
| graves.                                                                                                    |
| AVISO                                                                                                    |
| Indica uma situação de risco, potencial ou iminente, que se não for evitada, pode resultar em morte ou ferimento grave. |
| CUIDADO                                                                                                    |
| Indica uma situação potencialmente perigosa que pode resultar em ferimentos leves ou moderados.                         |

# 4. Instalação

A instrução de instalação que se segue, é para a versão da célula de fluxo do sensor e do display de 120VAC. Outros documentos de instalação podem ser encontrados nas secções de anexo do manual. Por favor, verifique as seguintes secções para métodos alternativos de instalação:

- Instalação de tubagem, presente na página 42 do manual;
- Instalação por imersão (versão da célula de fluxo);
- Instalação da remoção de canais em carga;
- Instalação do monitor 24VDC, presente na página 44 do manual;
- Instalação de célula de fluxo;

O sensor de fluxo lateral da Halogen, é um dispositivo compacto que se conecta a uma fonte de água potável utilizando tubagem ¼" 'ID'. Requer pouco fluxo e não é afetado por alterações na taxa de fluxo. Tenha em mente que o comprimento de uma tubagem mais extensa, resultará em atrasos nas leituras. Este sensor foi projetado para conexões:

- 1. Utilizando um Monitor/Transmissor;
- 2. Para um sistema SCADA que utiliza o protocolo Modbus RTU ou saídas 4-20 mA;
- 3. Para um PC com um adaptador USB/RS485;

O sensor é instalado numa célula de fluxo de acrílico transparente, desenhada para não acumular ar. A pressão de entrada deve ser limitada a 4 bar. A taxa de fluxo pode ser de 0,1 LPM a 1 LPM(litro por minuto).

# 4.1. Instalação típica

Normalmente, o sensor é conectado a uma linha de água potável conforme na Figura 4, abaixo. Como observado anteriormente, é necessária uma válvula redutora de pressão, caso a pressão do abastecimento de água for superior a 60 PSI (4 Bar). A célula de fluxo está equipada com a conexão John Guest Push para conectar (PTC) na entrada e na saída. Um pequeno comprimento de tubagem é fornecido para cada conector.

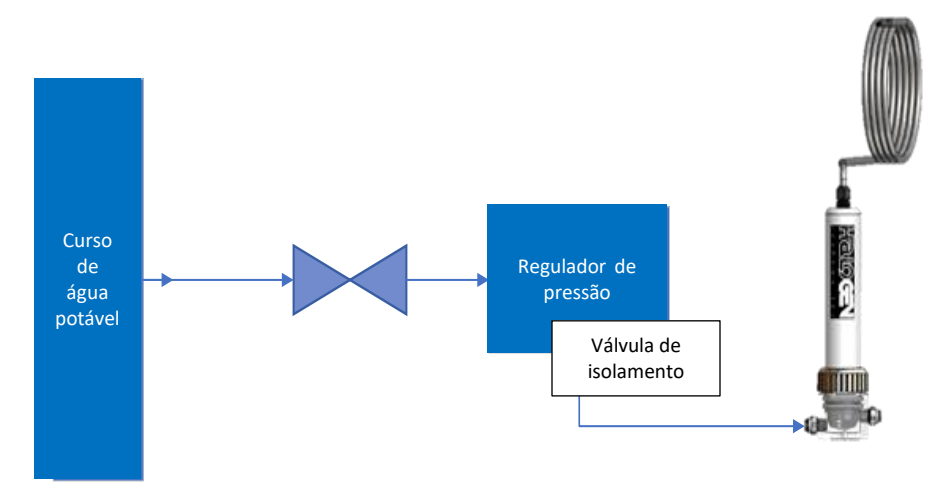

Figura 4: Conexão da tubagem ao sensor

### 4.1.1 Caraterísticas técnicas do display da Halogen

Destinado para todos os sensores da Halogen para uso fora de navios.

| Tensão                    | 85 a 265 VAC             |
|---------------------------|--------------------------|
| Frequência                | 50/60 Hz                 |
| Faixa de fios terminais   | 12 a 22 AWG              |
| Potência                  | 10 Watts                 |
| Altitude                  | 0 a 8.000 pés            |
| Humidade relativa         | 0 a 95% (não condensado) |
| Temperatura               | 0 a 50 °C                |
| Grau de poluição          | IP65                     |
| Categoria de sobretensões | 2                        |
| Local molhado             | sim                      |

# 4.2. Instalação da célula de fluxo

O sensor é enviado seco. A porção de pH do sensor irá humedecer e estabilizar, produzindo assim leituras dentro de 5 minutos.

Siga o procedimento abaixo para preparar a operação do sensor de cloro:

- 1. Instalar a célula de fluxo numa superfície vertical com a seta orientada verticalmente para ser feita a remoção do ar;
- 2. Inserir o sensor na célula de fluxo em acrílico com a porta de saída do sensor orientada para cima, perto da saída da célula de fluxo;
- 3. Encaixar ao máximo o sensor;
- 4. Enroscar o casquilho o máximo possível, para baixo. Apertar apenas com a mão.

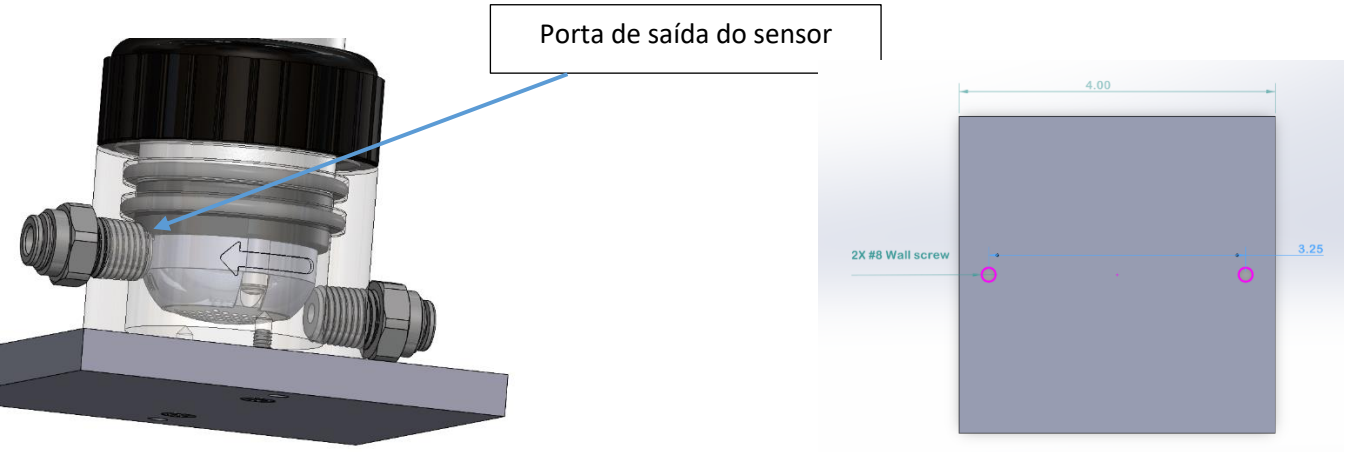

Figura - Orientação da célula e suporte de montagem

# 4.2.1. Orientação da célula de fluxo

Nota: A orientação da célula de fluxo é importante.

A célula de fluxo deve ser instalada numa posição vertical.

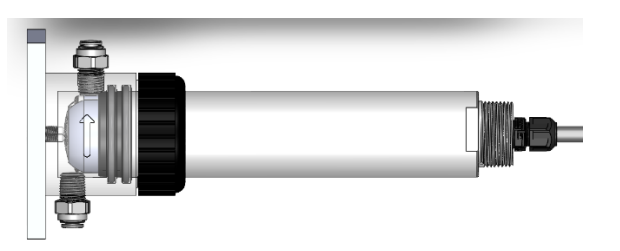

Figura 5- Instalação e orientação da célula de fluxo na vertical

# 4.3. Instalação do display CN-04 da Halogen

Indicado para todos os sensores da Halogen para uso fora de navios.

Montagem do Display

- 1. Selecione um local de montagem, de preferência ao nível dos olhos para ser mais fácil visualizar o ecrã. O display não deve estar a menos de 6 cm do chão.
- 2. Determine para que tipo de display de parede será montado, utilizando quatro parafusos de M6×1" indicados para a superfície em questão.

#### Sensor de ligação

3. Conecte o cabo do sensor M12 ao conector central, tal como apresentado abaixo:

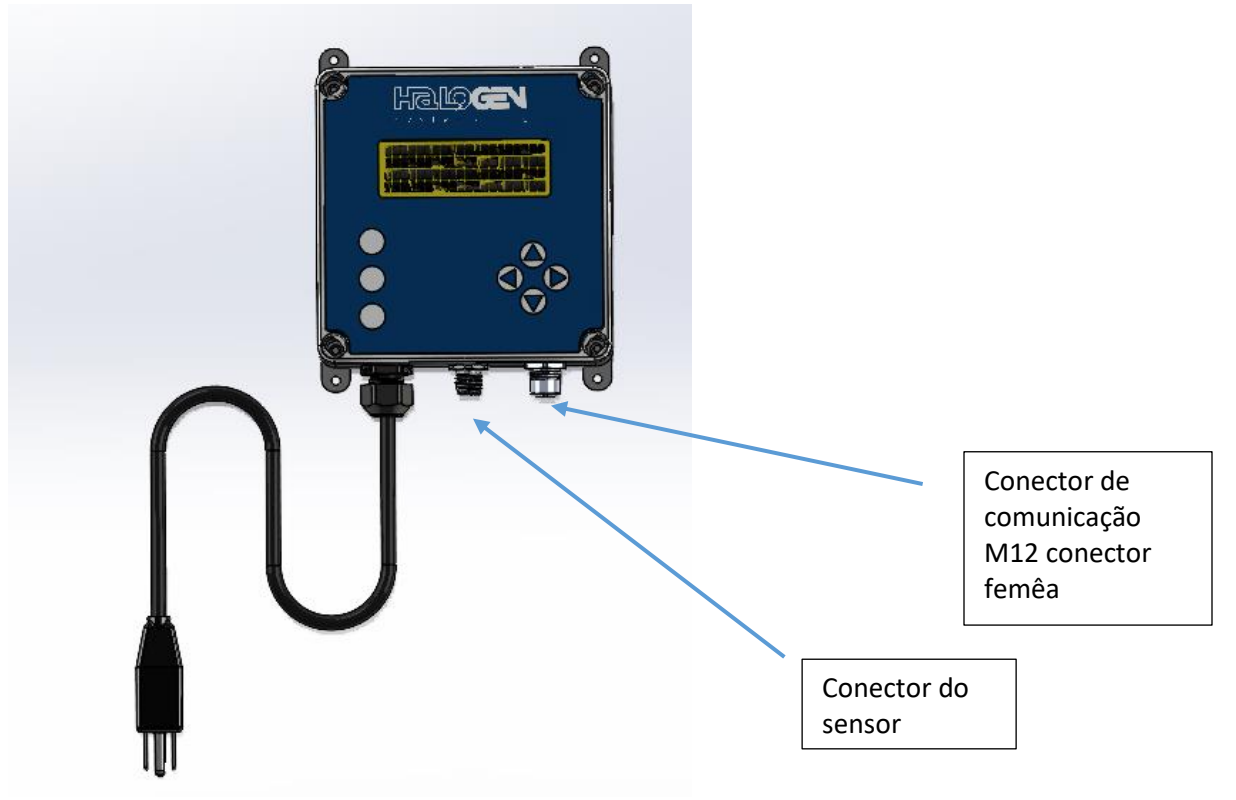

4. Conecte o display a um recetor de 120/240 VACC

# 4.3.1 Ligação do cabo M12 de 8 conectores para a saída de 4-20 mA

| Saída 4-20mA                       | Localização<br>do pino | Saída |
|------------------------------------|------------------------|-------|
| Cloro positivo (+)                 | 1                      | 1     |
| Cloro negativo (-)                 | 2                      | 1     |
| PSU Positivo (+) ou condutividade* | 3                      | 2     |
| PSU Negativo (-) ou Condutividade* | 4                      | 2     |
| Temperatura Positiva (+)           | 5                      | 3     |
| Temperatura Negativa (-)           | 6                      | 3     |
| pH Positivo (+)                    | 7                      | 4     |
| pH Negativo (-)                    | 8                      | 4     |

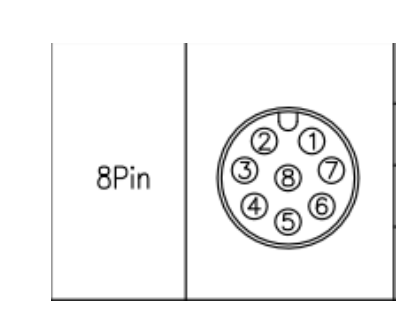

\*pode ser configurado para ORP

Nota: A saída 2 (PSU) é definida por padrão, mas pode ser alterada de PSU para condutividade ou ORP. É fornecido cabo de campo para utilização do instalador.

### Ligação do Display

Conecte o display a um recetor NEMA3R para alimentar o sistema.

Se a instalação exigir conexões com fios, as eliminatórias no invólucro do display podem ser removidas e substituídos por conectores impermeáveis, IP66, de ½". Se o canal for usado no lado da alimentação de entrada, deve ser adicionado um interruptor para desligar a energia do display.

# Substituição do fusível

Há fusíveis internos na placa do display CN. Estes, são substituíveis pelos componentes apresentados abaixo: Os fusíveis de substituição têm a seguinte classificação:

- 4
- 5 × 20 mm, fusagem "lenta", 3,5 Amp
- Identificados na placa de ligação impressa F1 e F2

# 5. Funcionamento

A tela inicial aparecerá após o primeiro ciclo (Figura 6). O display leva um minuto para atualizar. A calibração do sistema deve ser verificada no arranque e no comissionamento. Se for detetado ar, a bomba do sensor liga e desliga três vezes, para o remover do sensor, e poderá atrasar a conclusão do primeiro ciclo até 20 segundos.

|   |   |   |   |      |   | Sta | art | Up | Sc | re | en |   |   |   |   |   |   |  |
|---|---|---|---|------|---|-----|-----|----|----|----|----|---|---|---|---|---|---|--|
| С | Η | L |   | <br> |   |     |     |    |    |    | n  | A | - | - | - | - | - |  |
|   |   |   |   |      |   |     |     |    |    |    |    |   |   |   |   |   |   |  |
| 4 | - | 2 | 0 | 1    | 2 | 3   | 4   |    | ⊁  | _  |    | _ |   |   |   |   |   |  |

Indica o número de saídas existentes de 4-20 mA. Podem ser 2 ou 4 dependendo do modelo do display.

|   |   |   |   |   |    |     | Ν | 1aiı | n S | cre | ee | n |   |   |   |   |   |
|---|---|---|---|---|----|-----|---|------|-----|-----|----|---|---|---|---|---|---|
| С | Н | L |   | - | -  | -   |   |      |     | n   | А  | - | - | - | - | - |   |
| р | н |   |   | - | -  | -   |   |      |     |     |    |   |   |   |   |   |   |
| 0 | R | Ρ |   | - | -  | -   |   |      |     | С   | 0  | Ν | D |   | - | - | - |
| А | D | D | R |   | (1 | . 2 | 5 |      | _   |     |    | - | - | - | - |   | T |

Figura 7: Main Screen (ecrã principal): display normal após a inicialização e o sensor começa a sua operação normal.

Esta tela fica vísivel de 3 a 5 segundos.

'Interface' de exibição e operação do teclado:

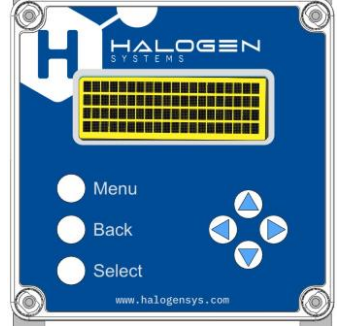

Figura 8: Display e Botões

| KEY (chave)         | Descrição da função                       |
|---------------------|-------------------------------------------|
| MENU (menu)         | Mostra a árvore de menus                  |
| SELECT (selecionar) | Aceitar o valor                           |
| <b>→</b>            | Mover o Cursor para a direita             |
| <b>←</b>            | Mover o Cursor para a esquerda            |
| <b>^</b>            | Aumentar um dígito ou mover o cursor      |
|                     | para cima                                 |
| ↓                   | Diminuir um dígito ou mover o cursor      |
|                     | para baixo                                |
| >                   | Cursor usado para selecionar itens numa   |
|                     | lista                                     |
|                     |                                           |
| _                   | Cursor para dígitos - indica o dígito que |
|                     | será editado                              |
| BACK (retroceder)   | Mover um nível para trás no menu          |

#### Significado dos indicadores

CHL: Nível em ppm

pH: Acidez relativa ou alcalinidade da água

**ORP**: ORP é abreviatura de *Oxidation Reduction Potential* (Potencial de Redução de Oxidação). Este é outro parâmetro que indica a eficácia do TRO em micro-organismos. Tem uma relação logarítmica com TRO e é usado apenas para uma comparação qualitativa. A leitura é uma tensão em milivolts.

**PSU:** (se estiver definida, em vez de CND) *Practical Salinity Unit* (Unidade Prática de Salinidade). Medição da salinidade e refere-se à concentração de sal na água do mar.

Temp: Indica a temperatura em graus C ou F. Também exibirá valores abaixo de zero.

**CND:** Condutividade (por defeito) em unidades µS/cm. Esta é uma medida da capacidade da água de passar uma corrente elétrica.

# 5.1. Calibração

Determine o nível ao usar um método conhecido. As instruções para um colorímetro de bolso estão incluídas no anexo.

Recomendamos que a calibração seja verificada ou concluída da seguinte forma:

- 1. Verificação da calibração após a instalação inicial e condições normais de processo.
- 2. Verificar a calibração pelo menos a cada seis meses.
- 3. Se o valor se desviar mais de 20% deverá ser efetuada uma nova calibração. Uma vez que há alguma variação nas medidas da amostra de captura DPD, sugerimos que não seja feita nenhuma intervenção a menos que o desvio seja de 20% em vez de 15% para permitir este erro potencial adicionado.

O sensor deve ser calibrado em água com um nível de cloro entre uma faixa para o seu modelo específico de sensor. Isso pode ser encontrado na página de especificações.

Se os níveis na água mudarem rapidamente, será impossível calibrar o sensor. Nesse caso, siga os seguintes passos:

- 1. Remova o sensor e coloque dentro de um balde ou outro recipiente.
- 2. Puxe a amostra do balde.
- 3. Prossiga com os passos abaixo.

# 5.1.1 Calibração de baixo nível

Existem dois níveis de calibração: O alto e o baixo. Ambos são definidos independentemente. O primeiro passo é calibrar o nível alto. Se o nível baixo não for preciso, ele poderá ser calibrado separadamente.

- 1. O nível de cloro de alto nível para calibração deve estar entre 1 e 20 ppm.
- 2. O nível baixo de cloro deve estar entre 0,2 e 0,7 ppm.
- 3. Se realizar a calibração de baixo nível, deve fazer a calibração de zero cloro antes de iniciar a calibração de baixo nível.

O sensor seleciona automaticamente a baixa calibração, se os níveis conhecidos estiverem no intervalo no ponto 2 (acima). Ele seleciona a calibração de alto nível se os níveis corresponderem aos do ponto 1 (acima). Os passos abaixo são para a calibração de alto nível. Para calibrar o nível baixo, repita os passos para a calibração de baixo nível.

# 5.1.2 Calibração de cloro (rápida)

Este método pode ser usado quando o valor estável do cloro já foi medido. Determine o nível de cloro na secção (abaixo).

Uma vez obtido na leitura, execute a seguinte sequência.

MENU | Fast CHL Cal (Calibração de CLR rápida) | SELECT (Selecione) | Edit digits (Editar dígitos)

|                                                            | Ν | 1en | u |   |     |   |   |   |   |   |   |   |   |   |   |   |    |   | Γ |
|------------------------------------------------------------|---|-----|---|---|-----|---|---|---|---|---|---|---|---|---|---|---|----|---|---|
| Pressione a opção Select (Selecionar). Isso armazenará o   | > | F   | Α | S | Т   |   | С | Н | L |   | С | А | L |   |   |   |    |   | Ĩ |
| valor do sensor até 5 minutos até que o nível DPD seja     |   | С   | А | L | I   | В | R | А | Т | Е |   |   |   |   |   |   |    |   |   |
| obtido.                                                    |   | С   | 0 | Ν | F   | L | G | U | R | А | Т | L | 0 | Ν |   |   |    |   |   |
|                                                            |   | D   | T | A | G   | Ν | 0 | S | Т | I | С | S |   |   |   |   |    |   |   |
| O cursor irá aparecer abaixo do primeiro dígito. Use as    | > | Α   | d | j | u s | t |   | С | Н | L |   |   |   |   | 6 | . | 55 | ŗ |   |
| teclas de seta para selecionar e incrementar o dígito para |   |     |   |   |     |   |   |   |   |   |   |   |   |   |   |   |    | _ |   |
| corresponder à leitura com o valor DPD.                    |   | _   | _ | _ |     | _ | - | _ | _ | _ | _ | _ | - | _ |   | _ | _  | - |   |
|                                                            |   |     |   |   |     |   |   |   |   |   |   |   |   |   |   |   |    |   |   |

| Use o botão 🗲 para selecionar o Dígito a alterar para    |  |
|----------------------------------------------------------|--|
| corresponder ao valor DPD e os botões 🛧 ᢣ para alterar o |  |
| valor e pressione SELECT para concluir.                  |  |
|                                                          |  |

Determine o nível ao usar um método conhecido. As instruções para um colorímetro portátil estão incluídas no anexo.

Recomendamos que a calibração seja verificada ou concluída da seguinte forma:

- Verificação da calibração após a instalação inicial e condições normais de processo.
- Verificar a calibração pelo menos a cada seis meses.
- Se o valor se desviar mais de 20% deve ser efetuada uma nova calibração. Uma vez que há alguma variação nas medidas da amostra de captura DPD, sugerimos que não seja feita nenhuma intervenção a menos que o desvio seja de 20% em vez de 15% para permitir este erro potencial adicionado.

# 5.1.3 Calibração de cloro zero

# MENU | Calibração | CHL Menu | Chl Zero

Isto geralmente não é necessário. Se precisar de ajustar os níveis de cloro zero use os seguintes passos: Pressione SELECT para cada opção de menu.

O cursor passará para "feito" e o cloro zero foi definido.

Certifique-se de que não há resíduos de cloro antes de realizar esta operação.

# 5.2. Restaurar as calibrações padrão

Se as configurações e calibrações do sensor tiverem sido alteradas e o sensor não estiver a medir corretamente, ou tiver códigos de erro persistentes que não podem ser resolvidos, então restaurar as calibrações padrão pode resolver o problema.

\*\*Nota: se restaurar a calibração para valores padrão, precisará de calibrar o sensor para cloro. Siga os seguintes passos para realizar a calibração padrão:

# MENU | Diagnostico | Calibração/Padrão | Definido para padrões

| Di | ag | no | sti | cs |   |   |   |   |   |   |   |   |   |   |   |   |   |   |   |
|----|----|----|-----|----|---|---|---|---|---|---|---|---|---|---|---|---|---|---|---|
|    | Μ  | 0  | n   | i  | t | 0 | r |   |   |   |   |   |   |   |   |   |   |   |   |
| >  | С  | а  | I   | i  | b | r | а | t | i | о | n | / | D | е | f | а | u | I | t |
|    | L  | о  | g   |    |   |   |   |   |   |   |   |   |   |   |   |   |   |   |   |
|    |    |    |     |    |   |   |   |   |   |   |   |   |   |   |   |   |   |   |   |

# Calibration/Defaults

|   | S | е | t | Ρ | Н | / | С | Н | L | / | С | 0 | Ν | D |  |  |
|---|---|---|---|---|---|---|---|---|---|---|---|---|---|---|--|--|
| > | S | e | t | t | о |   | D | е | f | а | u | I | t | s |  |  |
|   |   |   |   |   |   |   |   |   |   |   |   |   |   |   |  |  |
|   |   |   |   |   |   |   |   |   |   |   |   |   |   |   |  |  |

|   |   |   |   |   |   | Se | et t | o C | )ef | au | lts |   |   |   |  |  |
|---|---|---|---|---|---|----|------|-----|-----|----|-----|---|---|---|--|--|
| > | С | а | Ι | s | t | 0  |      | d   | е   | f  | а   | u | Ι | t |  |  |
|   |   |   |   |   |   |    |      |     |     |    |     |   |   |   |  |  |
|   |   |   |   |   |   |    |      |     |     |    |     |   |   |   |  |  |
|   |   |   |   |   |   |    |      |     |     |    |     |   |   |   |  |  |

Quando o menu de calibração for aberto, aparecerá a seguinte tela. Irá precisar da senha do seu supervisor ou ter uma pessoa qualificada para executar a operação de calibração. A senha consiste numa série de teclas pressionadas em ordem.

| Er | nte | r K | ey | Со | de |   |   |   |   |   |   |   |   |  |  |  |
|----|-----|-----|----|----|----|---|---|---|---|---|---|---|---|--|--|--|
|    | С   | А   | L  | I  | В  | R | А | Т | Ε | _ | _ | _ | _ |  |  |  |
|    | Е   | Ν   | Т  | Е  | R  |   | К | Е | Y | С | 0 | D | Е |  |  |  |
|    |     |     |    |    |    |   |   |   |   |   |   |   |   |  |  |  |
|    |     |     |    |    |    |   |   |   |   |   |   |   |   |  |  |  |
| Er | nte | r K | ey | Со | de |   |   |   |   |   |   |   |   |  |  |  |
|    | С   | Α   | L  | I  | В  | R | А | Т | Е | * | _ | _ | _ |  |  |  |
|    | Е   | Ν   | Т  | Е  | R  |   | К | Е | Y | С | 0 | D | Е |  |  |  |
|    |     |     |    |    |    |   |   |   |   |   |   |   |   |  |  |  |
|    |     |     |    |    |    |   |   |   |   |   |   |   |   |  |  |  |
| Er | nte | r K | ey | Со | de | - |   | - | - |   |   | - |   |  |  |  |
|    | С   | А   | L  | I  | В  | R | А | Т | Ε | * | * | _ | _ |  |  |  |
|    | Е   | Ν   | Т  | Ε  | R  |   | к | Е | Y | С | 0 | D | Е |  |  |  |
|    |     |     |    |    |    |   |   |   |   |   |   |   |   |  |  |  |
|    |     |     |    |    |    |   |   |   |   |   |   |   |   |  |  |  |
| Er | nte | r K | ey | Со | de |   |   |   |   |   |   |   |   |  |  |  |
|    | С   | А   | L  | I  | В  | R | А | Т | Ε | * | * | * | _ |  |  |  |
|    | Е   | Ν   | Т  | Ε  | R  |   | К | Е | Y | С | 0 | D | Е |  |  |  |
|    |     |     |    |    |    |   |   |   |   |   |   |   |   |  |  |  |
|    |     |     |    |    |    |   |   |   |   |   |   |   |   |  |  |  |
| Er | nte | r K | ey | Со | de |   |   |   |   |   |   |   |   |  |  |  |
|    | С   | А   | L  | Ι  | В  | R | А | Т | Ε | * | * | * | * |  |  |  |
|    | Е   | Ν   | Т  | Е  | R  |   | к | Е | Y | С | 0 | D | Е |  |  |  |
|    |     |     |    |    |    |   |   |   |   |   |   |   |   |  |  |  |
|    |     |     |    |    |    |   |   |   |   |   |   |   |   |  |  |  |

Colocar a senha desbloqueará o menu de calibração e as secções 6 e 7 podem ser seguidas para ajustar as calibrações.

# 5.3. Senha

| $\mathbf{\Lambda}$ |  |
|--------------------|--|
| $\mathbf{+}$       |  |
| 1                  |  |
| 1                  |  |

#### 5.4. Calibração pH

O sensor de pH MP5 usa um gel sólido sem manutenção no seu cartucho de sensor de pH. Ele utiliza também Dryglas, que é armazenado seco e molha-se num intervalo de tempo de 2 minutos após a imersão na água. A função de autolimpeza mantém o vidro e a junção porosa limpos. Como resultado, as calibrações são muito estáveis. Se for necessária a calibração, o procedimento a seguir ajustará a leitura do pH.

# 5.4.1 Valor conhecido

Para ajustar o valor de pH conhecido, siga as seguintes etapas:

Pressione o botão MENU, a seguir selecione CALIBRATE (*CALIBRAR*), para isso use a seta  $\downarrow$  e, a seguir SELECT (*SELECIONE*)

| 1  |     |     |      | _/ | _  |    |    |     |      |     |    |     |     | _   |     |   |  | _     |
|----|-----|-----|------|----|----|----|----|-----|------|-----|----|-----|-----|-----|-----|---|--|-------|
|    | F   | А   | S    | Т  |    | С  | h  | I   |      | С   | а  | I   |     |     |     |   |  |       |
|    | С   | 0   | Ν    | F  | L  | G  | U  | R   | А    | Т   | L  | 0   | Ν   |     |     |   |  |       |
| >  | С   | А   | L    | L  | В  | R  | А  | Т   | Е    |     |    |     |     |     |     |   |  |       |
|    | D   | I   | А    | G  | Ν  | 0  | S  | Т   | I    | С   | S  |     |     |     |     |   |  |       |
| Se | lec | ior | ne l | Ч  |    |    |    |     |      |     |    |     |     |     |     |   |  | _     |
|    | С   | Н   | L    |    |    |    |    |     |      |     |    |     |     |     |     |   |  | ]     |
|    | С   | 0   | Ν    | D  |    |    |    |     |      |     |    |     |     |     |     |   |  |       |
| >  | р   | Н   |      |    |    |    |    |     |      |     |    |     |     |     |     |   |  |       |
|    |     |     |      |    |    |    |    |     |      |     |    |     |     |     |     |   |  |       |
| Se | lec | ior | ie d | ъK | no | wn | Va | alu | e (ı | val | or | сог | nhe | cio | do) |   |  | _     |
| >  | К   | n   | 0    | w  | n  |    | V  | а   | Ι    | u   | е  |     |     |     |     |   |  |       |
|    | R   | е   | s    | е  | t  |    | d  | е   | f    | а   | u  | I   | t   |     |     |   |  |       |
|    |     |     |      |    |    |    |    |     |      |     |    |     |     |     |     |   |  |       |
|    |     |     |      |    |    |    |    |     |      |     |    |     |     |     |     |   |  |       |
| L  | _   |     | _    |    | _  |    |    |     | -    |     |    | _   |     | _   |     | - |  | <br>_ |

Selecione a opção known pH (*ph conhecido*) e o cursor ira mover-se pH, ajustará o valor do sensor à leitura medida.

| > | Κ | n | о | w | n | р | Н |  |   |   |   |   | 0 | 8 | 2 | 5 |
|---|---|---|---|---|---|---|---|--|---|---|---|---|---|---|---|---|
|   |   |   |   |   |   |   |   |  |   |   |   |   |   |   |   |   |
| Ρ | Н | Ζ |   | 2 | 0 | 0 |   |  | Ρ | Н | S | - | 5 | 9 | 7 |   |
|   |   |   |   |   |   |   |   |  |   |   |   |   |   |   |   |   |

Será preciso um ciclo para refletir a nova calibração.

# 6. Configurações de saída

As atribuições dos canais de saída 4-20 mA são as seguintes:

SAÍDA 1: Cloro: 0 a 10
SAÍDA 2: utilizador atribuído (PSU, CND, ou ORP)
SAÍDA 3: Temperatura: 0 °C a 50 °C
SAÍDA 4: pH: 5 a 12

Normalmente, um integrador quererá combinar as configurações de saída com as unidades e as dimensões usadas no PLC. As mudanças mais comuns serão detalhadas abaixo: O exemplo a seguir mudará a saída de cloro de 0 a 10, para 0 a 5 ppm.

# 6.1. Configuração do cloro 4-20 mA

(exemplo do intervalo de mudança de 10 para 5 ppm)

| Alterar escala de 4 a 20 mA                      |   |    |    |  |  |  |  |  |  |  |  |  |
|--------------------------------------------------|---|----|----|--|--|--|--|--|--|--|--|--|
| ConfiguraçãoMin (OFFSET)Max ppmFaixa (intervalo) |   |    |    |  |  |  |  |  |  |  |  |  |
| Padrão                                           | 0 | 10 | 10 |  |  |  |  |  |  |  |  |  |
| Pretendido                                       | 0 | 5  | 5  |  |  |  |  |  |  |  |  |  |

#### Navegue no equipamento, utilizando as seguintes teclas:

#### MENU | 4-20 MA Options | Set 4-20MA Range | 4-20 CHL | SELECT

Mova o cursor para o dígito 10 e mude para 5 alterando cada dígito. A seguir pressione SELECT (*SELECIONAR*) para guardar a configuração.

As capturas completas da tela são as seguintes:

|    |     |     |     |    |     | 4   | 1 - 2 | 20 | m/ | ٥ ۱ | pti | on | S |   |   |   |   |   |
|----|-----|-----|-----|----|-----|-----|-------|----|----|-----|-----|----|---|---|---|---|---|---|
| >  | S   | Е   | Т   |    | 4   | -   | 2     | 0  | Μ  | А   |     | R  | А | Ν | G | Е |   |   |
|    | S   | е   | I   | е  | с   | t   |       | 0  | u  | t   | 2   |    | Т | у | р | е |   |   |
|    | S   | е   | t   |    | 4   | -   | 2     | 0  | Μ  | А   |     | 0  | f | f | s | е | t |   |
|    | D   | i   | s   | р  |     | Т   | е     | m  | р  |     | F   |    |   |   |   | Ν | 0 |   |
| Se | t 4 | -20 | ) m | AF | Rar | ige |       |    |    |     |     |    |   |   |   |   |   |   |
| >  | 4   | -   | 2   | 0  |     | Μ   | А     |    | С  | Н   | L   |    |   |   |   | 1 | 0 | 0 |
|    | 4   | -   | 2   | 0  |     | Μ   | А     |    | Ρ  | S   | U   |    |   |   |   | 5 | 0 | 0 |
|    | 4   | -   | 2   | 0  |     | Μ   | А     |    | Т  | Е   | Μ   | Ρ  |   |   |   | 5 | 0 | 0 |
|    | 4   | -   | 2   | 0  |     | Μ   | А     |    | Ρ  | н   |     |    |   |   |   | 1 | 2 | 0 |
| Se | t 4 | -20 | ) m | AF | Rar | ige | -     |    |    |     | •   |    |   |   |   |   |   |   |
| >  | 4   | -   | 2   | 0  |     | Μ   | А     |    | С  | Н   | L   |    |   |   |   | 0 | 5 | 0 |
|    | 4   | -   | 2   | 0  |     | Μ   | А     |    | Ρ  | S   | U   |    |   |   |   | 5 | 0 | 0 |
|    | 4   | -   | 2   | 0  |     | Μ   | А     |    | Т  | Е   | Μ   | Ρ  |   |   |   | 5 | 0 | 0 |
|    | 4   | -   | 2   | 0  |     | Μ   | А     |    | Ρ  | Н   |     |    |   |   |   | 1 | 2 | 0 |

# 6.2. Saídas pH (4 Saída Display)

Existem duas versões diferentes com saída 4-20 mA. Esta instrução é para a versão com 4 saídas. Para as versões com 2 saída, verifique que a saída de 6,4 pH de 4 a 20 mA pode ser configurada para diferentes opções de saída para pH. O exemplo a seguir mudará o intervalo de saída de pH 5 a pH 12, para pH 0 a pH 14: use a sequência de teclas abaixo para chegar ao menu necessário:

# MENU | 4-20 MA Options | Set 4-20MA Range | 4-20 PH | DOWN|| DOWN | DOWN | SELECT | RIGHT | SELECT | UP | UP | SELECT

Tabela 1

| Alterar escala                                   | de pH no sinal 4-20 mA | 4  |    |  |  |  |  |  |  |  |  |  |
|--------------------------------------------------|------------------------|----|----|--|--|--|--|--|--|--|--|--|
| ConfiguraçãoMin (OFFSET)Max ppmFaixa (Intervalo) |                        |    |    |  |  |  |  |  |  |  |  |  |
| Por definição                                    | 5                      | 12 | 7  |  |  |  |  |  |  |  |  |  |
| Pretendido                                       | 0                      | 14 | 14 |  |  |  |  |  |  |  |  |  |

#### Primeiro mude o intervalo

| Se | t 4                  | -20                   | ) m                | A F                  | lange                | e Pł                      | - |             |             |             |   |      |   |             |             |   |       |
|----|----------------------|-----------------------|--------------------|----------------------|----------------------|---------------------------|---|-------------|-------------|-------------|---|------|---|-------------|-------------|---|-------|
|    | 4                    | -                     | 2                  | 0                    | N                    | А                         |   | С           | Н           | L           |   |      |   | 0           | 5           |   | 0     |
|    | 4                    | -                     | 2                  | 0                    | N                    | А                         |   | Ρ           | S           | U           |   |      |   | 5           | 0           |   | 0     |
|    | 4                    | -                     | 2                  | 0                    | N                    | А                         |   | Т           | Е           | Μ           | Ρ |      |   | 5           | 0           |   | 0     |
| >  | 4                    | -                     | 2                  | 0                    | N                    | Α                         |   | Ρ           | н           |             |   |      |   | 1           | 2           |   | 0     |
|    |                      |                       | _                  | _                    | _                    |                           |   | _           |             | _           |   | _    | _ | _           |             | _ | _     |
| Se | t 4                  | -20                   | ) m                | A F                  | lange                | e Pl                      | H |             |             |             |   |      |   |             |             |   |       |
| Se | <b>t 4</b><br>4      | - <b>20</b><br>-      | ) m<br>2           | <b>A F</b><br>0      | Range<br>N           | e Pl                      | H | С           | Н           | L           |   | <br> |   | 0           | 5           |   | 0     |
| Se | <b>t 4</b><br>4<br>4 | - <b>20</b><br>-<br>- | 0 m<br>2<br>2      | <b>A F</b><br>0<br>0 | Range<br>N<br>N      | PI<br>A                   | H | C<br>P      | H<br>S      | L<br>U      |   |      |   | 0           | 5<br>0      |   | 0     |
| Se | <b>t 4</b><br>4<br>4 | - <b>20</b><br>-<br>- | 0 m<br>2<br>2<br>2 | <b>A F</b><br>0<br>0 | Range<br>N<br>N<br>N | e PI<br>I A<br>I A<br>I A | H | C<br>P<br>T | H<br>S<br>E | L<br>U<br>M | P |      |   | 0<br>5<br>5 | 5<br>0<br>0 |   | 0 0 0 |

A seguir mude o "OFFSET" ou ponto de partida.

Nota: O OFFSET é definido para o limite de pH inferior ou ponto de partida. Por defeito, está definido como 5 na Tabela 1. No caso de 2, o desejado será OFFSET ou ponto de partida é 0 pH.

MENU | 4-20 MA Options | Set 4-20MA Offset | DOWN| SELECT | 4-20 PH | SELECT | RIGHT | Pressione a seta que aponta para baixo, para diminuir o dígito para 0 a seguir, pressione SELECT para aceitar.

|   |                             |   |   |   | 4 | - 2 | 20 n | nA | Op | otic | ons | -0 | ffs | et |   |   |   |  |  |
|---|-----------------------------|---|---|---|---|-----|------|----|----|------|-----|----|-----|----|---|---|---|--|--|
|   | S E T 4 - 2 0 M A R A N G E |   |   |   |   |     |      |    |    |      |     |    |     |    |   |   |   |  |  |
|   | S                           | e | L | е | с | t   |      | 0  | u  | t    | 2   |    | Т   | у  | р | e |   |  |  |
| > | S                           | e | t |   | 4 | -   | 2    | 0  | Μ  | А    |     | 0  | f   | f  | s | e | t |  |  |
|   | D                           | i | s | р |   | Т   | e    | m  | р  |      | F   |    |     |    |   | Ν | 0 |  |  |

#### Set 4-20 mA Offset pH

| - |   |   |   |   |   |   |   |   |   |   |  |   |          |   |   |
|---|---|---|---|---|---|---|---|---|---|---|--|---|----------|---|---|
|   | 4 | - | 2 | 0 | М | А | Т | Е | Μ | Ρ |  | 0 | 3        | 2 |   |
| > | 4 | - | 2 | 0 | М | А | Ρ | Н |   |   |  | 0 | <u>5</u> |   | 0 |
|   |   |   |   |   |   |   |   |   |   |   |  |   |          |   |   |
|   |   |   |   |   |   |   |   |   |   |   |  |   |          |   |   |

#### Set 4-20 mA Offset pH

| _ |   |   |   |   |   |   |   |   |   |   |  |   |          |   |   |
|---|---|---|---|---|---|---|---|---|---|---|--|---|----------|---|---|
|   | 4 | - | 2 | 0 | Μ | А | Т | Ε | Μ | Ρ |  | 0 | 3        | 2 |   |
| > | 4 | - | 2 | 0 | Μ | А | Ρ | Н |   |   |  | 0 | <u>0</u> |   | 0 |
|   |   |   |   |   |   |   |   |   |   |   |  |   |          |   |   |
|   |   |   |   |   |   |   |   |   |   |   |  |   |          |   |   |

O cálculo para usar outras faixas é a seguinte: intervalo de 4-20 mA é definido como limite superior <u>menos o</u> valor OFFSET. O caso 1 fica 12 - 5 = 7. O caso 2 fica 14 - 0 = 14

# 6.3. Temperatura de saída (Mudar para °C)

Há três passos para configurar a temperatura de saída de 4-20 mA:

| Alterar escala de temperatura, na saída 4-20 mA           |    |     |    |     |  |  |  |  |  |  |  |  |
|-----------------------------------------------------------|----|-----|----|-----|--|--|--|--|--|--|--|--|
| ConfiguraçãoMin (OFFSET)Max ppmFaixa (Intervalo)Disp Temp |    |     |    |     |  |  |  |  |  |  |  |  |
| Por defeito °F                                            | 32 | 122 | 90 | SIM |  |  |  |  |  |  |  |  |
| Pretendido °C                                             | 0  | 40  | 40 | NÃO |  |  |  |  |  |  |  |  |

Exemplo 1: Definir o intervalo do 4-20 mA de 32 °F a 122 °F

- 1. Seleciona °C ou °F. O padrão é °C, ou "NO"
- 2. A saída de 4-20 mA para a temperatura pode ser configurada de C° para F° na saída de 4-20 mA. Para alterar as unidades de medida, consulte o menu MEASUREMENT OPTIONS (*OPÇÕES DE MEDIÇÃO*) e efetue essa alteração lá. As duas configurações são independentes uma da outra.

Para definir a Disp Temp para F° use esta sequência:

MENU | 4-20 MA Options DOWN | DOWN | DOWN | Disp Temp F SELECT (para mudar de SIM para °F)

| Сс               | onf                         | igu           | rat                | ior | ו w                       | ith                       | 4-                   | 20                  | m/             | ٩ ٥                       | ut                | put | ts                        |             |        |   |   |  |  |
|------------------|-----------------------------|---------------|--------------------|-----|---------------------------|---------------------------|----------------------|---------------------|----------------|---------------------------|-------------------|-----|---------------------------|-------------|--------|---|---|--|--|
|                  | S E T 4 - 2 0 M A R A N G E |               |                    |     |                           |                           |                      |                     |                |                           |                   |     |                           |             |        |   |   |  |  |
| Select Out 2 Typ |                             |               |                    |     |                           |                           |                      |                     |                |                           |                   |     |                           |             |        |   |   |  |  |
|                  | S                           | е             | t                  |     | 4                         | -                         | 2                    | 0                   |                | 0                         | f                 | s   | е                         | t           |        |   |   |  |  |
| >                | D                           | i             | s                  | р   |                           | Т                         | е                    | m                   | р              |                           | F                 |     |                           |             |        | Ν | 0 |  |  |
|                  |                             |               |                    |     |                           |                           |                      |                     |                |                           |                   |     |                           |             |        |   |   |  |  |
| Сс               | onf                         | igu           | rat                | ior | ו w                       | ith                       | 4-                   | 20                  | m/             | ٩0                        | ut                | put | ts                        |             |        |   |   |  |  |
| Co               | onf<br>S                    | igu<br>E      | rat<br>⊤           | ior | <b>ו w</b><br>4           | ith<br>-                  | <b>4-</b><br>2       | <b>20</b><br>0      | m/             | <b>ч о</b><br>М           | ut<br>A           | put | ts<br>R                   | A           | N      | G | E |  |  |
| Co               | onf<br>S<br>S               | igu<br>E<br>e | rat<br>T           | e   | <b>י ש</b><br>4<br>כ      | <b>ith</b><br>-<br>t      | <b>4-</b><br>2       | <b>20</b><br>0<br>0 | m/<br>u        | <b>A O</b><br>M<br>t      | ut<br>A<br>2      | put | t <b>s</b><br>R<br>T      | A<br>y      | N<br>p | G | E |  |  |
| Co               | s<br>S<br>S<br>S            | igu<br>E<br>e | rat<br>T<br>I<br>t | e   | <b>ש ו</b><br>4<br>2<br>4 | <b>ith</b><br>-<br>t<br>- | <b>4</b> -<br>2<br>2 | 20<br>0<br>0        | <b>m/</b><br>u | <b>A O</b><br>M<br>t<br>O | ut<br>A<br>2<br>f | s   | t <b>s</b><br>R<br>T<br>e | A<br>y<br>t | N<br>p | G | E |  |  |

- 1. Configure o OFFSET de saída da temperatura de 4-20 mA da seguinte forma:
  - a. OFFSET é a temperatura mínima para o período de saída de 4-20 mA.
  - b. Definir OFFSET ou temperatura mínima de 32 °F (padrão)

#### A sequência de menu será:

MENU | 4-20 MA Options | 'set' 4-20MA Offset | DOWN|DOWN |SELECT | Pressione a seta ↓ para diminuir cada dígito para 32 e pressione SELECT para aceitar.

| Se | t 4 | -20 | 0 m | A | Off | se | t (' | °F = | = Y | ES) |   |   |  |   |   |   |   |
|----|-----|-----|-----|---|-----|----|------|------|-----|-----|---|---|--|---|---|---|---|
|    | 4   | -   | 2   | 0 |     | Μ  | А    |      | Т   | Ε   | Μ | Ρ |  | 0 | 3 | 2 |   |
|    | 4   | -   | 2   | 0 |     | Μ  | А    |      | Ρ   | Н   |   |   |  |   | 5 |   | 0 |
|    |     |     |     |   |     |    |      |      |     |     |   |   |  |   |   |   |   |
|    |     |     |     |   |     |    |      |      |     |     |   |   |  |   |   |   |   |

Figura 10: Temperatura Offset para °F

- 1. Definir a temperatura (Intervalo) é o span menos o OFFSET.
  - a. 'set' Range-to (122 32 = 90) 090

#### A sequência de menu será:

MENU | 4-20 MA Options | 'set' 4-20MA Range | DOWN|DOWN |SELECT | Pressione a seta ↓ para diminuir cada dígito para 90 e pressione SELECT para aceitar.

| Se | t 4: | -20 | 0 m |   | 4 C | ha | nn | el |   |   |   |   |  |   |   |   |
|----|------|-----|-----|---|-----|----|----|----|---|---|---|---|--|---|---|---|
|    | 4    | -   | 2   | 0 |     | М  | А  |    | С | Н | L |   |  | 1 | 0 | 0 |
|    | 4    | -   | 2   | 0 |     | Μ  | А  |    | Ρ | S | U |   |  | 5 | 0 | 0 |
| >  | 4    | -   | 2   | 0 |     | Μ  | А  |    | Т | Е | Μ | Ρ |  | 9 | 0 | 0 |
|    | 4    | -   | 2   | 0 |     | Μ  | А  |    | Ρ | Н |   |   |  |   | 7 | 0 |

Figura 11: Alterar faixa de temperatura

Exemplo2: Definir a saída 4-20 mA do intervalo de 0 °C a 40 °C

1. Defina disp temp. para C (selecione  $\downarrow$  para Não)

| Со | Configuration with 4-20 mA Outputs           S         E         T         4         -         2         O         M         A         R         A         N         G         E           S         e         I         e         c         t         O         u         t         2         T         y         p |   |   |   |   |   |   |   |   |   |   |   |   |   |   |   |   |  |
|----|----------------------------------------------------------------------------------------------------|---|---|---|---|---|---|---|---|---|---|---|---|---|---|---|---|--|
|    | S                                                                                                    | Е | Т |   | 4 | - | 2 | 0 |   | Μ | А |   | R | А | Ν | G | Е |  |
|    | S                                                                                                    | е | L | е | с | t |   | 0 | u | t | 2 |   | Т | у | р |   |   |  |
|    | S                                                                                                    | е | t |   | 4 | - | 2 | 0 |   | 0 | f | s | е | t |   |   |   |  |
|    | D                                                                                                    | i | s | р |   | Т | е | m | р |   | F |   |   |   |   | Ν | 0 |  |

Figura 12: Definido como Saída °C

2. Selecione OFFSET ou temperatura mínima de 0° será OFFSET 00.0

| Se                       | t 4 | -20 | ) m | Α | Off | fse | t (' | °F = | = N | 0) |  |  |  |  |   |   |  |   |
|--------------------------|-----|-----|-----|---|-----|-----|------|------|-----|----|--|--|--|--|---|---|--|---|
| 4 - 2 0 MA TEMP - 0 0. 0 |     |     |     |   |     |     |      |      |     |    |  |  |  |  | 0 |   |  |   |
|                          | 4   | -   | 2   | 0 |     | Μ   | А    |      | Ρ   | Н  |  |  |  |  |   | 5 |  | 0 |
|                          |     |     |     |   |     |     |      |      |     |    |  |  |  |  |   |   |  |   |
|                          |     |     |     |   |     |     |      |      |     |    |  |  |  |  |   |   |  |   |

Figura 13: Temperatura Offset para °F

3. Definir faixa para (40 – 0 =40) 040

| Set 4-20 mA 4 Channel Range         4       2       0       M A       C       H       L       1       0       C         4       -       2       0       M A       C       H       L       5       0       C         4       -       2       0       M A       P       S       U       5       0       C         >       4       -       2       0       M A       T       F       M P       4       0       C |                                                                                                    |   |   |   |   |   |   |   |   |   |  |  |   |   |  |   |
|----------------------------------------------------------------------------------------------------|----------------------------------------------------------------------------------------------------|---|---|---|---|---|---|---|---|---|--|--|---|---|--|---|
|                                                                                                    | 4 - 2 0         M A         C H L         1 0.           4 - 2 0         M A         P S U         5 0. |   |   |   |   |   |   |   |   |   |  |  |   |   |  | 0 |
|                                                                                                    | 4                                                                                                    | - | 2 | 0 | M | А | Р | S | U |   |  |  | 5 | 0 |  | 0 |
| >                                                                                                    | 4                                                                                                    | - | 2 | 0 | M | А | Т | Е | М | Ρ |  |  | 4 | 0 |  | 0 |
|                                                                                                    | 4                                                                                                    | - | 2 | 0 | М | А | Р | Н |   |   |  |  |   | 7 |  | 0 |

Figura 14: Definir faixa para temperatura para 40 °C

# 6.4. Dois modelos de saída

Nos dois modelos de saída, a saída 2 de 4-20 mA pode ser configurada para PSU, Temperatura, Condutividade, pH ou ORP. Nas telas abaixo pode observar a seleção. A linha inferior do display indica qual está selecionada.

# 6.4.1 Configurar saída 2

|   |                    |   |   |   |   |   | С | on | fig | ura | atic | on |   |   |   |  |  |  |
|---|--------------------|---|---|---|---|---|---|----|-----|-----|------|----|---|---|---|--|--|--|
|   | Meaurement Options |   |   |   |   |   |   |    |     |     |      |    |   |   |   |  |  |  |
| > | D                  | i | s | р | I | а | у |    | 0   | р   | t    | i  | о | n | s |  |  |  |
|   | 4                  | - | 2 | 0 | Μ | А |   | 0  | р   | t   | i    | о  | n | s |   |  |  |  |
|   | Μ                  | о | d | b | u | s |   |    |     |     |      |    |   |   |   |  |  |  |

Figura 15: Selecione o tipo de saída 2

| Se | t 4 | -20 | ) m | A | Dut | tpu | t 2 | Ch | an | ne |   |   |   |   |   |   |   |   |
|----|-----|-----|-----|---|-----|-----|-----|----|----|----|---|---|---|---|---|---|---|---|
|    | S   | е   | Ι   | е | С   | t   |     | Ρ  | S  | U  |   |   |   |   |   |   |   |   |
|    | S   | е   | I   | е | С   | t   |     | Ρ  | Н  |    |   |   |   |   |   |   |   |   |
|    | S   | e   | I   | е | с   | t   |     | 0  | R  | Ρ  |   |   |   |   |   |   |   |   |
| >  | S   | e   | Ι   | e | с   | t   |     | С  | Ν  | D  | 0 | U | Т | 2 | = | С | Ν | D |

Figura 16: Opções disponíveis para o Canal de saída 2

| Set 4-20 mA |  |
|-------------|--|
|-------------|--|

|   | • • |   | // |   | <br> |   |   |   |   |   | <br> |   |   |   |   |   |
|---|-----|---|----|---|------|---|---|---|---|---|------|---|---|---|---|---|
|   | 4   | - | 2  | 0 | Μ    | A | С | Н | L |   |      |   | 1 | 0 |   | 0 |
|   | 4   | - | 2  | 0 | Μ    | А | Ρ | S | U |   |      |   | 5 | 0 |   | 0 |
|   | 4   | - | 2  | 0 | М    | А | Т | Ε | Μ | Ρ |      |   | 5 | 0 |   | 0 |
|   | 4   | - | 2  | 0 | М    | А | Ρ | Н |   |   |      |   | 1 | 2 |   | 0 |
|   | 4   | - | 2  | 0 | Μ    | А | 0 | R | Ρ |   |      |   |   | 2 | 0 | 0 |
| > | 4   | - | 2  | 0 | М    | А | С | 0 | Ν | D |      | 6 | 5 | 0 | 0 | 0 |

Figura 17: Ao definir a saída 2 de PSU para "Cond", a etiqueta não mudará para "Cond" mesmo o 4-20 será definido para esta saída. Certifique-se de ajustar o alto nível ao nível máximo de condutividade. **Desça nas opções** para alcançar as linhas ORP e CND. Ajuste o cnd para 65000.

#### Set 4-20 mA 4 Channel

| 00 |   |   |   |   | <br> |   |   |   |   |  |   |   |   |   |   |
|----|---|---|---|---|------|---|---|---|---|--|---|---|---|---|---|
|    | 4 | - | 2 | 0 | Μ    | А | 0 | R | Ρ |  |   | 2 | 0 | 0 |   |
| >  | 4 | - | 2 | 0 | Μ    | А | С | Ν | D |  | 6 | 5 | 0 | 0 | 0 |
|    |   |   |   |   |      |   |   |   |   |  |   |   |   |   |   |
|    |   |   |   |   |      |   |   |   |   |  |   |   |   |   |   |

Se a saída de pH não corresponder à entrada do PLC, talvez seja necessário calibrar a saída de 4-20 mA. Consulte a secção no anexo para executar isso.

# 7. Manutenção

# 7.1. Manutenção de águas residuais

O sensor MP5 da Halogen apresenta uma necessidade de manutenção muito baixa e pode ser instalado em águas residuais ou aplicações de água potável. Como não há membrana ou eletrólito, o ciclo de manutenção é significativamente mais longo, e as tarefas de limpeza, por norma, não são necessárias. O sensor tem um sistema de limpeza integrado que usa esferas poliméricas, limpa todos os elétrodos, incluindo o cartucho do sensor de pH.

Nas aplicações de águas residuais, pode ser necessária alguma limpeza, quando ocorrer o entupimento visível das entradas, devido à bio incrustação em instalações de imersão. Os elétrodos permanecem limpos, mas o fluxo para o sensor é restrito devido a essas entradas entupidas ou obstruídas.

# 7.2. Limpeza de sensores

Quando os sensores são instalados em aplicações com altas concentrações de ferro ou alta bio incrustação, pode ocorrer uma acumulação na extremidade do sensor (Filtro) que pode restringir o fluxo através do sensor. Nestas aplicações, o sensor deve ser inspecionado a cada duas semanas. Se a acumulação estiver presente, siga um desses dois procedimentos seguintes:

#### Opção 1: Metabissulfito de sódio

A seguir, o sensor deve ser imerso por um minuto numa solução de Metabissulfito de sódio (LD carlson 6012A). Siga as recomendações para a concentração de soluções. O sensor deve ser operado durante a etapa de limpeza, enxaguado, desligado e, em seguida, devolvido ao serviço.

#### Opção 2: Ácido muriático

Para limpar o sensor acidamente, remova o sensor do processo, enxague para remover qualquer cloro residual.

- 1. Selecione um recipiente pequeno e encha com 2" de água da torneira e mergulhe o sensor.
- 2. Ligue e toque levemente no sensor para remover o ar e enxaguar o sensor.
- 3. Escorra e reabasteça o recipiente pequeno com 1:9 partes de ácido muriático na água.
- 4. Coloque o sensor no recipiente, ligue e remova o ar como no passo 2.
- 5. Execute o sensor por 30 a 60 segundos, remova o sensor e enxague como no passo 2. Não deixe o sensor nesta solução por mais de 60 segundos.
- 6. Retorne o sensor ao processo e verifique a calibração.

# AVISO: ÁCIDOS SÃO PERIGOSOS. Quando manusear, utilize sempre proteção de olhos e pele. Siga todas as recomendações da Ficha técnica de segurança do material.

#### 1. Manutenção da célula de fluxo

A manutenção na célula de fluxo é uma limpeza simples. A célula de fluxo é clara para facilitar o exame da condição do sensor sem interferir nas operações. A célula de fluxo pode ser limpa com detergentes ou ácidos diluídos. Não tente limpar com solventes, pois o acrílico pode ganhar fissuras. Mude o, O-ring anualmente se estiver usado ou parado. O, O-ring pode ser lubrificado com massa de silicone.

Substitua a tubagem pelo menos uma vez por ano. Substitua a tubagem frágil, rachada, ou com fugas imediatamente. Substitua tubos antigos, descolorados, sujos ou danificados por tubos do mesmo diâmetro.

# 7.3. Manutenção de um ano

# 7.3.1 Substituindo as peças de desgaste:

A substituição da peça de desgaste é necessária após um ano de operação (24 horas). As instruções passo a passo são as seguintes:

Ferramentas necessárias (não fornecidas):

• Chave de estrela (+) #2

Conteúdo do "kit" de peças

• "Kit" de peças C (contém conjunto de tampa de sensor, parafusos, esferas de limpeza) PN:RPT-02.

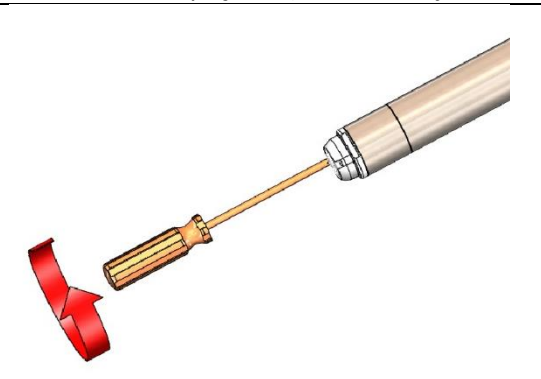

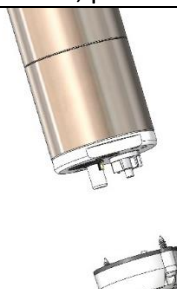

**Passo 2:** Antes de separar a tampa do sensor da extremidade do sensor, posicione o sensor verticalmente, com o lado molhado voltado para baixo, para evitar que as bolas escapem. Puxe para baixo sem torcer.

**Passo 1:** Remova os parafusos que seguram a tampa do sensor e o filtro na extremidade do sensor.

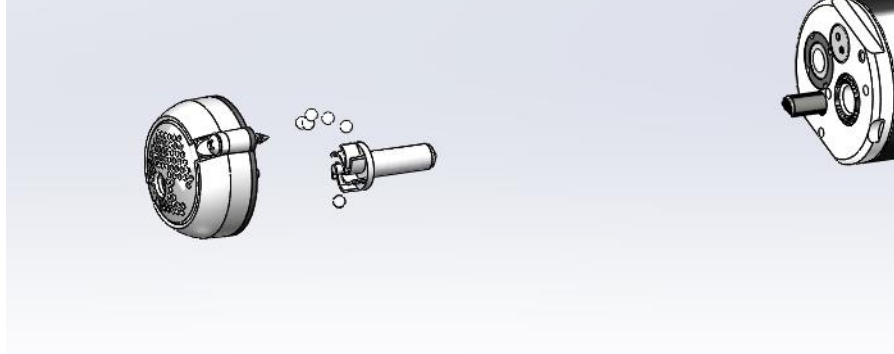

**Passo 3:** Remova o conjunto da tampa do sensor, o impulsor e as esferas de limpeza. Verifique que impulsor será instalado (Pino Grande ou Pino Pequeno). A seguir descarte essas partes. Se o propulsor tem o pino pequeno, prossiga para o passo 4. Para o impulsor com o pino grande, siga para a etapa 6, já que o rolamento de pinos grandes não requer substituição.

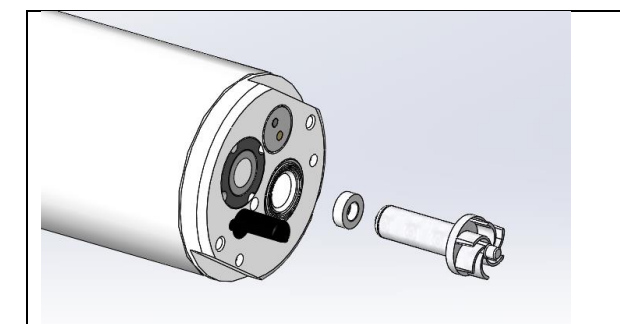

**Passo 6:** Instale um novo propulsor e rolamento para o impulsor de pino pequeno. Para o impulsor com pino grande, substitua apenas o impulsor.

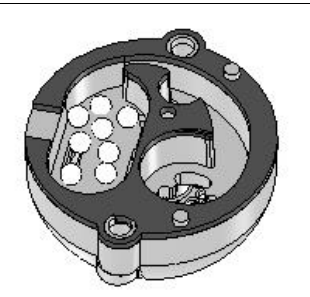

**Passo 7:** Coloque as bolas de limpeza na cavidade maior da nova Tampa do Sensor, como mostrado acima. Certifique-se de que nenhuma bola está na outra cavidade (impulsor).

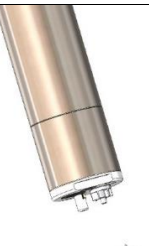

**Passo 8:** Alinhe o sensor de temperatura e o motor propulsor com os furos na tampa do sensor. Torça muito suavemente até que os pinos na tampa do sensor se envolvam com os orifícios na extremidade do sensor, e a tampa do sensor fique alinhada com a extremidade do sensor.

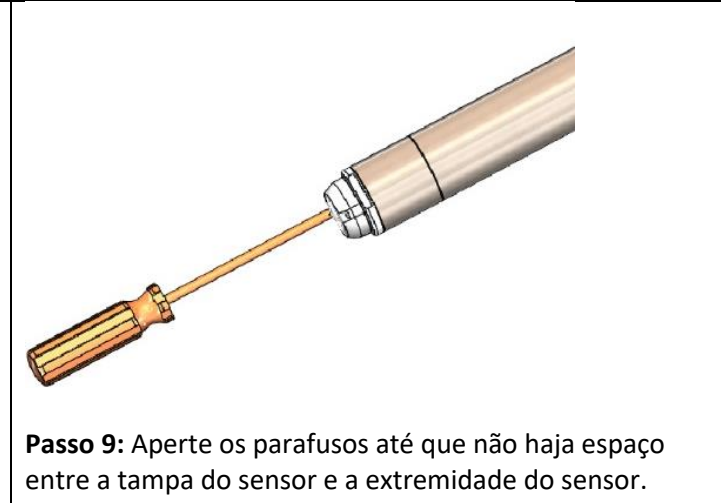

# 7.4. Manutenção de dois anos

# 7.4.1 Substituição do sensor pH

O sensor de pH deve ser substituído a cada dois anos. Além da calibração, não há manutenção necessária para este sensor. Ele não requer armazenamento molhado quando removido do serviço.

- 1. Use a ferramenta de reparação da Halogen (incluída no 'kit') e insira os pinos no encaixe do sensor de pH (Figura 5 e Figura 6) PN: PH-01A.
- 2. Rode o sensor no sentido anti-horário para desenrosca-lo (Figura 7).
- 3. Remova o antigo sensor de pH e substitua-o pelo novo (
- 4. Figura **8**).
- 5. Após a iniciação, reinicie o valor padrão do pH.

| Κ | n | 0 | w | n |   | V | а | I | u | е |   |   |   |   | 8 |   | 1 | 0 |
|---|---|---|---|---|---|---|---|---|---|---|---|---|---|---|---|---|---|---|
| U | s | e |   | В | u | f | f | e | r | s |   |   |   |   |   |   |   |   |
| Ν | e | w |   | р | Н |   | R | e | s | е | t | D | e | f | а | u | I | t |
| S | I | 0 | р | e |   | 5 | 9 | 7 |   | 0 | f | f | s | e | t | - | 1 | 4 |

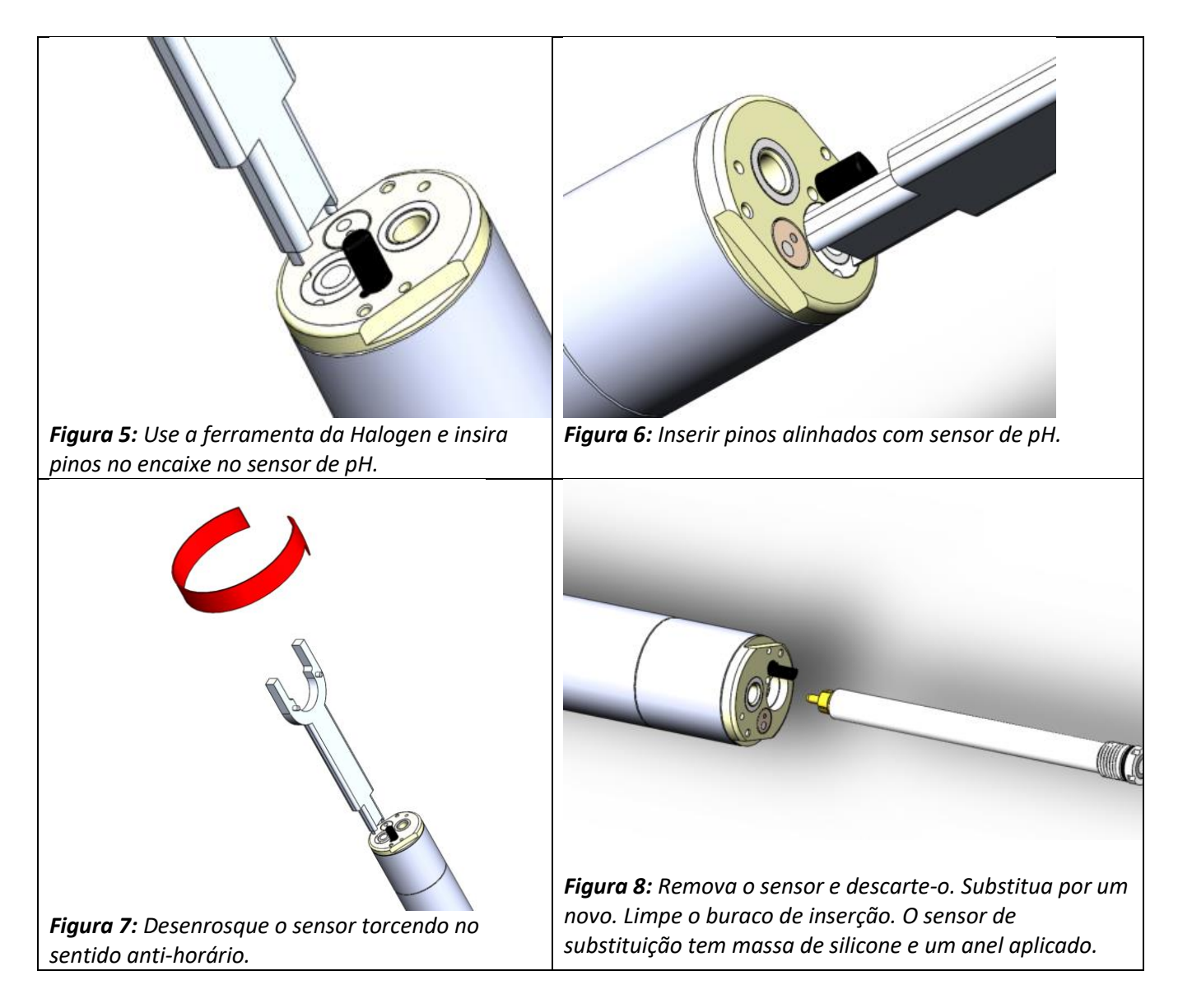

# 7.5. Reconstrução de manutenção de cinco anos

É recomendado que a própria marca realize uma reconstrução aos 5 anos do sensor, para substituir o conjunto do motor e quaisquer peças gastas.

# 8. Solução de problemas da secção 6

#### 8.1. Resolução de problemas

| - | - | - | - | - | - | - | - | - | - | - | - | - | - | - | - | - | - |  |
|---|---|---|---|---|---|---|---|---|---|---|---|---|---|---|---|---|---|--|
| Е | r | r | о | r | : |   |   |   |   |   |   |   |   |   |   |   |   |  |
| S | e | n | s | о | r |   | Ν | о | t |   | F | о | u | n | d |   |   |  |
| - | - | - | - | - | - | - | - | - | - | - | - | - | - | - | - | - | - |  |

*Figura 9: A tela não indica comunicação com sensor — nenhum endereço do sensor encontrado* Acima indica que o display não está a comunicar com o módulo do sensor com fio. Se o conector M12 estiver

presente (CN-01 e CN04), isso é provavelmente causado por um problema no sensor e o seu sensor pode precisar de substituição.

Estas etapas aplicam-se a um sensor com fios (fios conectados diretamente ao bloco terminal).

- 1. Verifique a conexão e a ligação do módulo do sensor para procurar por conexões soltas ou trocadas.
- 2. Após corrigir o problema, desligue o display e volte a ligar.
- 3. Verifique o sensor para ver se o motor funciona.
  - a. Se não, as linhas de energia e terra podem ser ligadas no sentido inverso. Verifique e corrija.
- 4. Pode haver um curto na ligação para o sensor.
- 5. Verifique todos os quatro fios de resistência à terra (invólucro do sensor) com um multímetro.
  - a. Pode haver um curto interno dos fios para o sensor a partir do momento em que o adaptador da válvula foi adicionado. A resistência deve estar aberta (resistência infinita).
    - i. Se o motor estiver a funcionar, as linhas de COM podem ser invertidas. Verifique e corrija.
- 6. Se o sensor ainda não comunicar, substitua-o por um novo sensor.

# 8.2. Códigos e alarmes de problemas de nível 1

Se ocorrer um erro com o sensor, ele será exibido no canto inferior direito da página principal (Figura .

|   |   |   |   |   |   |   | - | Tela | a Pr | inc | ipal |   |   |   |   |   |   |  |
|---|---|---|---|---|---|---|---|------|------|-----|------|---|---|---|---|---|---|--|
| С | Н | L |   | 4 |   | 9 | 7 |      |      |     |      |   |   |   |   |   |   |  |
| р | Н |   | 7 |   | 4 | 0 |   |      |      |     |      |   |   |   |   |   |   |  |
| 0 | R | Ρ |   | 8 | 0 | 3 |   |      |      | С   | Ν    | D |   | 5 | 1 | 5 |   |  |
| Т | e | m | р |   | 1 | 8 |   |      |      |     |      |   | Ε | R | R | 1 | 5 |  |

Figura 22: Erro exibido na tela principal

| Códigos de falha | a nível um (firmwa   | re 699 ou superior)                                                                                                    |                                                                                                    |
|------------------|----------------------|----------------------------------------------------------------------------------------------------|----------------------------------------------------------------------------------------------------|
| Esses problemas  | s ainda permitirão o | o funcionamento do módulo de medi                                                                                                    | ção e serão liberados quando a                                                                                                    |
| condição for ren | novida ou corrigida  |                                                                                                    |                                                                                                    |
| Código de erro   | Significado          | Causa                                                                                                    | Ação Corretiva                                                                                                    |
| 31               | Ar no Sensor         | Ar no sensor. O sensor entrará<br>numa função de preparação e<br>tentará remover o ar. O erro será<br>esclarecido automaticamente<br>quando a condição for corrigida. | Ligar e desligar várias vezes.<br>Certifique-se de que o sensor está<br>imerso em água. Verifique a<br>instalação para garantir que a porta<br>de saída seja vertical ou perpendicular<br>para fluir. Orientação de verificação:<br>deve ser montado 90° a 270°. |

| 34 | Motor parado                           | Destroços na tampa do sensor.                                                                                                    | Verifique se há detritos na tampa do<br>sensor. <u>Ver secção 7.3</u> Para<br>desmontagem do sensor.                                                                           |
|----|----------------------------------------|----------------------------------------------------------------------------------------------------|----------------------------------------------------------------------------------------------------|
| 35 | Motor com<br>rotações muito<br>baixas. | Detritos no sensor ou rolamentos<br>corroídos, ou desgastados (código<br>de erro presente apenas em<br>versões de firmware antes de<br>396). | Verifique se há detritos na tampa do<br>sensor. <u>Ver secção 7.3</u> . Para<br>desmontagem de sensores. Substitua<br>o impulsor e os rolamentos se<br>desgastado ou corroído. |
| 87 | Má calibração<br>de temperatura        | Calibração de temperatura fora<br>do alcance ou muito baixo para<br>calibrar.                                                                | Substitua o sensor por unidade de<br>troca.                                                                                                    |
| 13 | Calibração zero<br>fora do alcance.    | Calibração zero fora do alcance.                                                                                                    | Redefinir a calibração zero para zero.                                                                                                    |

# 8.3. Códigos de alarme de nível três fora do intervalo de medição

Esses erros farão com que o display fique com a luz de fundo intermitente e a saída de 4-20 mA fique negativa (saída <4 mA). Estas condições estão fora dos parâmetros operacionais do sensor, indicando que os resultados apresentados podem não ser precisos.

| Alarmes de fai | xa de medição externa (firmware   | 699 e superior display 227 e  | e superior)                   |  |  |  |
|----------------|-----------------------------------|-------------------------------|-------------------------------|--|--|--|
| Esses problem  | as ainda permitirão o funcionamen | to do sensor e serão esclareo | cidos quando a condição for   |  |  |  |
| removida ou c  | prrigida.                         |                               |                               |  |  |  |
| Código de      | Significado                       | Causa                         | Ação corretiva                |  |  |  |
| erro           | Significado                       | Cuusu                         | Ação conceiva                 |  |  |  |
|                | Nível de cloro excede a faixa de  | Processar o nível de cloro    | Verifique o processo.         |  |  |  |
| 36             | medição >30 nnm                   | para o alto-pode ser          | Substitua o sensor se o nível |  |  |  |
|                |                                   | impreciso.                    | TRO não for preciso.          |  |  |  |
| 27             | nH baiyo <5                       | Verifique o pH com o          | Se o sensor não for preciso,  |  |  |  |
| 57             |                                   | medidor portátil.             | substitua o sensor de pH.     |  |  |  |
| 20             | pH alto >10                       | Verifique pH com              | Se o sensor não for preciso,  |  |  |  |
| 50             |                                   | medidor portátil.             | substitua o sensor de pH.     |  |  |  |
|                |                                   |                               | Verifique o nível de          |  |  |  |
| 20             | Condutividade alta 565 000 uS     | Verifique a operação do       | condutividade e substitua o   |  |  |  |
| 39             |                                   | sensor.                       | sensor por unidade de         |  |  |  |
|                |                                   |                               | câmbio, se necessário.        |  |  |  |
|                |                                   | Varifiqua a procisão da       | Se a temperatura for precisa, |  |  |  |
| 40             | Temperatura alta >42 °C           | modição                       | reduza a temperatura do       |  |  |  |
|                |                                   | meuiçau.                      | processo.                     |  |  |  |

# 8.4. Códigos de erro relacionados ao pH (EX e SWN-P, sensores SWN-P-HT2 não têm pH)

| 15 | Leitura de pH<br>fora do alcance | Mau sensor de pH.<br>Sistema definido com opção de pH,<br>mas sem pH instalado. | Substitua o sensor de pH<br>Desligue a opção de medição de pH. |
|----|----------------------------------|---------------------------------------------------------------------------------|----------------------------------------------------------------|
| 16 | Mau offset                       | pH Zero não na faixa especificada pelo<br>fabricante.                           | Substitua o sensor de pH.                                      |
| 17 | Má leitura de<br>pH              | Inclinação de pH não na faixa especificada pelo fabricante.                     | Substitua o sensor de pH.                                      |

# 8.5. Códigos de problemas de nível dois

Esses tipos de falhas, detetadas pelo sistema, interrompem o ciclo pendente de remoção ou correção da condição.

Esses erros vão gerar uma condição de alarme que fará com que a luz de fundo do Display fique intermitente e a saída de 4-20 mA fique negativa (saída de <4 mA).

| Códigos de erre   | Códigos de erro de nível dois        |                                                                                               |                                                                                       |  |  |  |  |  |  |  |  |
|-------------------|--------------------------------------|-----------------------------------------------------------------------------------------------|---------------------------------------------------------------------------------------|--|--|--|--|--|--|--|--|
| Esses códigos d   | le problemas impedirão o ci          | clo do módulo de medição até que seja                                                         | corrigido.                                                                            |  |  |  |  |  |  |  |  |
| Código de<br>erro | Mensagem                             | Causa                                                                                         | Ação corretiva                                                                        |  |  |  |  |  |  |  |  |
| 10                | Problema no sensor de<br>comunicação | Sensor não responde ou em falta,<br>sem comunicações com a placa do<br>sensor de temperatura. | Verifique as conexões dos<br>sensores. Substitua o<br>sensor por unidade de<br>troca. |  |  |  |  |  |  |  |  |

# 8.6. Diagnostico

O procedimento a seguir trará informações operacionais importantes. Para suporte técnico, tire uma foto desta tela. Para exibir esta tela pressione o botão ♥ para ir para a tela principal. Isso mostrará a tela abaixo:

|   | Pressione $\downarrow$ para aceder ao Menu principal |   |   |   |   |   |   |   |   |   |   |   |   |   |   |   |   |   |   |
|---|------------------------------------------------------|---|---|---|---|---|---|---|---|---|---|---|---|---|---|---|---|---|---|
| Ν | а                                                    |   | 1 | 1 | 4 | 4 |   |   |   | А | U | Х |   | 1 | 1 | 5 | 7 | m | V |
| С | L                                                    | Ζ | 0 |   |   |   | С | L | S | 1 | 0 | 0 | 0 |   |   |   |   |   |   |
| М | S                                                    | 2 | 2 | 0 | 8 |   | Ρ | Н | Ζ | 1 | 0 | 0 | Ρ | Н | S | - | 4 | 5 | 0 |
| V | Μ                                                    | 6 | 9 | 9 |   | D | 2 | 2 | 7 |   | Е | R | R | 0 |   | 0 |   |   |   |

#### Pressione a seta $\downarrow$ novamente para exibir o próximo conjunto de valores:

| F | res | sior | ne c | lua | s ve | zes | a s | eta | $\downarrow$ | para | a ac | ede | er a | o N | len | u pi | rinc | ipal |  |
|---|-----|------|------|-----|------|-----|-----|-----|--------------|------|------|-----|------|-----|-----|------|------|------|--|
| р | Н   |      | S    | е   | n    | S   | 0   | r   |              | А    | 2    | D   |      | -1  | 0   | 1    |      | 0    |  |
| р | Н   |      | r    | e   | f    |     | А   | 2   |              | 2    | 5    | 1   | 9    |     |     |      |      |      |  |
| S | e   | n    | s    | о   | r    |     | S   | Ν   |              | 1    | 9    | 3   | 5    | 1   | 1   | 4    | 6    |      |  |
| Н | 0   | u    | r    | s   |      | 2   | 2   | 0   |              |      |      |     |      |     |     |      |      |      |  |

As horas são úteis para determinar quando o serviço de 12 meses deve ocorrer (geralmente após 8.700 horas de operação).

Se precisar de assistência técnica ou de suporte, por favor, fotografe o ecrã principal, primeira página e seta para baixo.

#### Página da seta para baixo.

Abaixo está uma descrição do que se refere cada um dos valores. Isso será útil para o suporte técnico.

|                                   | Legenda para locais de exibição |                        |
|-----------------------------------|---------------------------------|------------------------|
| Corrente do sensor                |                                 | Tensão Aux             |
| Valor da calibração zero do cloro |                                 | Valor de calibração da |
|                                   |                                 | inclinação de cloro    |
| Velocidade do motor               | Valor de calibração de pH zero  | Valor de calibração da |
|                                   |                                 | inclinação do ph       |
| Versão do sensor                  | Versão do display               | Últimos erros          |

| Legenda para os locais de exibição Página 2 |  |
|---------------------------------------------|--|
| Sinal de pH                                 |  |

Referência de sinal de pH

Número de série do sensor

Número de horas de operação

- O número de série do sensor é útil ao solicitar suporte técnico.
- Horas de operação é uma indicação de quando as peças de desgaste precisam de ser substituídas.

# 8.7. Problemas que não resultam de um código de erro

# 8.7.1A leitura de água ou a leitura do sensor é flutuante e é difícil de calibrar o sensor.

- Coloque o sensor num balde com água recolhida.
- Pegue numa amostra e faça a calibração do sensor.
- Calibrar o sensor e substituir em processo.

# A leitura de cloro e/ou pH é irregular

Isso é muitas vezes causado pelo ar. Para verificar o funcionamento do sensor, coloque-o num balde com uma amostra de água e determine se o valor medido é estável em várias medições. Se assim for, então o problema é provavelmente a instalação. O ar pode estar presente no fluxo de amostra, ou a orientação do sensor pode estar errada.

O sensor é coberto por lama acastanhada ou outros contaminantes.

Sensor limpo ao usar um dos dois métodos descritos na secção de Manutenção no anexo.

# 8.7.2 A entrada do PLC não corresponde à saída do display

Consulte a secção sobre calibração da saída de 4-20 mA no anexo.

# 8.7.3 Sensor imerso é instalado num reservatório que irá ser drenado periodicamente.

A operação do sensor pode ser interrompida sem desligar usando a função 'STOP' representada a seguir:

# 8.7.4 Função — 'stop'

- Um comando 'STOP' interromperá a medição até que o sistema seja restaurado.
- Pressionar MENU e VOLTAR em simultâneo, habilitará o ciclo 'STOP'.
- Repetindo a sequência reiniciará o ciclo.

# 9. Peças e acessórios de substituição da secção:

#### Substituição de peça de desgaste

| Quantidade | PN     | Descrição                                                  | Frequência |
|------------|--------|------------------------------------------------------------|------------|
| 1          | RP-HT2 | 'Kit' de desgaste de substituição (inclui os itens abaixo) |            |
| 1          |        | Tampa do sensor                                            | 12 Macas   |
| 1          |        | Impulsor                                                   | 12 Wieses  |
| 15         |        | Bolas de limpeza                                           |            |
| 1          | pH-01  | Sensor de pH de substituição                               | 24 Meses   |
| 1          | RB-01  | Reconstrução de sensores                                   | 60 Meses   |

#### Partes da célula de fluxo:

| Quantidade | PN     | Descrição                          |
|------------|--------|------------------------------------|
| 1          | RB-01  | Célula de fluxo                    |
| 2          | PTC    | Empurre para conectar os encaixes. |
| 5          | TB-01  | Tubos 3/8" OD PE para encaixes PTC |
| 2          | OR-224 | O-ring                             |

## Peças de exibição de

#### 120VAC

| Quantidade | PN     | Descrição |
|------------|--------|-----------|
| 1          | FUSE 1 | Fusível   |

# 10. Modelos e opções

MP5 é um sensor versátil com várias opções de instalação. Para selecionar o sensor adequado para o seu aplicativo siga estas etapas abaixo:

- Selecione o aplicativo de água.
- Água Potável (D), Águas Residuais (água de arrefecimento escolha opção de águas residuais (W)
- Selecione o estilo de montagem da tabela abaixo: peça o acessório apropriado que precisa para a sua instalação
- Selecione o comprimento do cabo se precisar de mais do comprimento padrão de 1,5 M (5').
- Selecione o tipo de Display que precisa.
- Há opções para 24VDC, ou 120 (entrada universal)
- Opções de comunicação: 2) 4-20, 4) 4-20 saídas, ou Modbus RTU

| Sensor<br>PN | Aplicação       | Acessórios<br>PN | Descrição                                                                    | Notas                                                                              | Comprimentos<br>do cabo | Conexão<br>do<br>sensor |
|--------------|-----------------|------------------|------------------------------------------------------------------------------|------------------------------------------------------------------------------------|-------------------------|-------------------------|
| D - LF       | Água potável    | FC-01            | 'Kit' de célula de fluxo                                                     | Eluxo lateral                                                                      | 5'/ até 75'             | M12-4                   |
| W - LF       | Águas residuais | 10.01            | lateral baixo (Flange)                                                       |                                                                                    | 57 410 75               |                         |
| D-MF         | Água potável    |                  | Tubo de entrada direta -2"                                                   |                                                                                    |                         |                         |
| W-MF         | Águas residuais | PT-01            | PCV 'Socket' Tee com<br>(flange) médio do adaptador<br>de montagem do sensor | Direto no tubo                                                                     | 5'/ até 75'             | M12-4                   |
| D-MF         | Água potável    |                  | Tubo de entrada direta -2"                                                   | Lice com tube de                                                                   |                         |                         |
| W-MF         | Águas residuais | MA-2             | adaptador de montagem do<br>sensor de rosca                                  | metal.                                                                             | 5'/ até 75'             | M12-4                   |
| D - NF       | Água potável    | WT-01            | Partes molhadas com<br>montagem, removedor e<br>câmara de isolamento         | Utilize com válvula<br>Corp. com vedação<br>para o tamanho e<br>material indicado. | 5'/ até 75'             | M12-4                   |
| D - LF       | Água potável    |                  | Sensor de imersão com                                                        | Tubos de                                                                           |                         |                         |
| W - LF       | Águas residuais | IM-01            | adaptador de 1" 45° ou<br>montagem de tubos de<br>expansão de 1"             | expansão,<br>montagem não<br>incluída.                                             | 5'/ até 75'             | M12-4                   |

# 10.1. Sensores e acessórios

# 10.2. Opções de display

| PN         | Conexão              | Energia<br>de<br>entrada | Descrição                                                               | Saídas           | Saídas de<br>conexão          | Sensor<br>de<br>conexão |
|------------|----------------------|--------------------------|-------------------------------------------------------------------------|------------------|-------------------------------|-------------------------|
| D01        | Glande do cabo       |                          | Display de baixa tensão para<br>SCADA ou Energia Solar com<br>2 saídas. | 2) 4-20 mA       | Cable<br>Gland<br>PG21        | Cable<br>Gland<br>PG21  |
| D01-4      | PG21                 | 24VDC                    | Display de baixa tensão para<br>SCADA ou Energia Solar com<br>4 saídas. | 4) 4-20 mA       | Cable<br>Gland<br>PG21        | M12-4<br>Macho          |
| CN01       |                      | 85 a                     | Coho do ovibição do tonção                                              | 2) 4-20 mA       | M12-8<br>Fêmea<br>(fornecido) | M12-4<br>Macho          |
| CN04       | NEMA Plug or conduit | 265<br>VAC<br>50/60      | de linha conectado<br>(removível do cabo para                           | 4) 4-20 mA       | M12-8<br>Fêmea<br>(fornecido) | M12-4<br>Macho          |
| CN01-<br>M |                      | Hz                       | nistalação do calial.                                                   | Saída Modbus RTU | M12-8<br>Fêmea<br>(fornecido) | M12-4<br>Macho          |

# 11. Anexo — funções avançadas

# 11.1.1 CALIBRAÇÃO DE NÍVEL CONHECIDO -

Isso permite até 10 minutos de atraso de tempo para obter o DPD com leitura mínima de 2 min de atraso. Este método armazenará o valor do sinal interno para o cloro no display até 10 minutos. Isso permite tempo após puxar a amostra de água para a reação DPD (10 minutos). O valor do sinal armazenado será usado para a calibração do sensor. Isso é útil para um sistema com níveis flutuantes de cloro ou onde as reações de DPD são feitas mais longe do local da amostra. Se já tiver o valor DPD, pode inserir o valor DPD a qualquer momento durante o processo.

| Navegue até ao menu CHL                                  | Ν   | len    | u      | Ca | lib    | rat    | tio    | n        | Cŀ     | IL I | Me  | enu    | I |   |        |        |     |     |        |          |   |
|----------------------------------------------------------|-----|--------|--------|----|--------|--------|--------|----------|--------|------|-----|--------|---|---|--------|--------|-----|-----|--------|----------|---|
| Selecione Known Level (nível conhecido).                 | >   | K      | n      | 0  | w      | n      |        | L        | e      | v    | e   | I      |   |   |        |        |     |     |        |          |   |
|                                                          |     | С      | Η      | L  |        | Ζ      | Ε      | R        | 0      |      |     |        |   | D | о      | n      | е   |     |        |          |   |
|                                                          |     | F      | а      | s  | t      |        | С      | Н        | L      |      | С   | а      | I |   |        |        |     |     |        |          |   |
|                                                          |     |        |        |    |        |        |        |          |        |      |     |        |   |   |        |        |     |     |        |          |   |
| Selecione Known Level (nível conhecido).                 | >   | Т      | A      | К  | E      |        | S      | Α        | М      | Ρ    | L   | E      |   | 1 | 0      | М      | I   | Ν   |        |          |   |
|                                                          |     | D      | Ρ      | D  |        | L      | Е      | v        | Е      | L    |     |        |   |   |        | 0      | 4   |     | 9      | 7        |   |
|                                                          |     |        |        | 1  |        |        |        |          |        |      |     |        |   |   |        | -      |     |     | -      |          |   |
|                                                          |     |        |        |    |        |        |        |          |        |      |     |        |   |   |        |        |     |     |        |          |   |
| Quando tiver puxado a amostra, selecione "TAKE           | ╎┝━ | Т      | i      | m  | ٩      |        | c      | )        | 1      |      | N   | 11     | N |   | R      | e      | m   | a   | i      | n        | 1 |
| SAMPLE". Isso iniciará o temporizador de 10              | >   | F      | n      | +  | P      | r      | ם      | , .<br>Р | D      |      | 1   | F      | V | F | 1      | C<br>C |     | l   | ,<br>d | 7        | , |
| minutos e armazenará o valor do sinal.                   | -   | S      | 2      | v  | د<br>۵ |        | N      |          |        | ,    | -   | -      | v |   | -      |        |     | · · |        |          | - |
|                                                          |     | 5      | u      | v  | C      | -      |        | U        |        | -    | +   | -      | - |   | -      | -      | -   |     | -      | -        |   |
| Realize a Leitura DPD na seccão DPD anós obter o         |     | т      | ;      | m  | 0      | -      | 7      |          | 2      |      | Ν.4 |        | N |   | D      |        | m   |     | :      | <u>_</u> | J |
| valor e selecione DPD LEVEL.                             | _   | <br>   | I<br>n | +  | e      | r      | /<br>D | р        | о<br>С |      |     | I<br>E |   | C | л<br>I | e<br>o | 111 | d   | י<br>0 | 11<br>7  |   |
| O cursor aparecerá abaixo do primeiro dígito. Use        |     | C<br>C | n<br>0 | L  | e      | ſ      |        | P        | U<br>  |      | L   | E      | V | С | L      | U      | 4   | •   | 9      | /        |   |
| as teclas de seta para selecionar e aumentar o           | /   | 3      | d      | V  | e      | -      | IN     | 0        | w      |      | -   |        | _ |   |        |        |     |     |        |          |   |
| dígito para corresponder à leitura com o valor           |     |        |        |    |        |        |        |          |        |      |     |        |   |   |        |        |     |     |        |          | ł |
| DPD.                                                     |     |        |        |    |        |        |        |          |        |      |     |        |   |   |        |        |     |     |        |          |   |
| Use o botão 🗲 para selecionar qual o dígito a            |     |        |        |    |        |        |        |          |        |      |     |        |   |   |        |        |     |     |        |          |   |
| alterar para corresponder ao valor DPD e os              |     |        |        |    |        |        |        |          |        |      |     |        |   |   |        |        |     |     |        |          |   |
| botões ↑ ♥ para alterar o valor, e pressione             |     |        |        |    |        |        |        |          |        |      |     |        |   |   |        |        |     |     |        |          |   |
| SELECT para completar.                                   |     |        |        |    |        |        |        |          |        |      |     |        |   |   |        |        |     |     |        |          |   |
| Mova o cursor para <b>Save Now</b> e pressione a tecla   |     | _      | _      | -  | _      | _      | _      | -        | -      | -    | -   | -      | - | - | -      | -      | -   | -   | -      | Т        |   |
| <b>SELECT</b> . A seguinte irá aparecer o seguinte ecrã. |     | N      | 0      | т  | F      | •      |        |          |        |      | _   |        |   |   |        |        |     |     | -      |          |   |
|                                                          |     | C      | а      | i  | -      | •<br>t | а      | k        | e      | S    | _   | m      | а | n | v      |        | m   | i   | n      | s        |   |
|                                                          |     | -      | -      | -  | -      | -      | -      | -        | -      | -    | -   | -      | - | - | -      | -      | -   | -   | -      |          |   |
| Uma vez que a calibração tenha sido guardada, o          | С   | H      | L      |    | 4      |        | 9      | 7        |        |      | n   | Α      |   | 5 | 5      | 6      | 5   |     |        |          |   |
| display retornará ao menu principal.                     | a l | Н      |        | 7  |        | 4      | 0      |          |        |      |     |        |   |   |        |        |     |     |        |          |   |
|                                                          | Ċ   | ) R    | Ρ      | Ť  | 8      | 0      | 3      |          |        |      | С   | 0      | Ν | D |        | 5      | 1   | 5   |        |          |   |
|                                                          | Т   | e      | m      | р  |        | 1      | 8      |          |        |      |     |        |   |   |        |        |     |     |        |          |   |

# 11.2. Calibração de 4-20mA

\* Aplicável apenas a 4 e 2 canais de saída de 4-20 mA . A saída 1 é uma saída de alta resolução e não requer calibração.

Navegue até o menu de calibração de 4-20 mA:

#### Menu | Calibration | 4-20

Use o ecrã do menu abaixo para calibrar saídas de 4-20 mA:

|   |   |   |   |   | 4 | 1-20 | 0 C | ali | bra | atio | on | Me | eni | L |   |   |   |   |
|---|---|---|---|---|---|------|-----|-----|-----|------|----|----|-----|---|---|---|---|---|
| > | 4 | - | 2 | 0 |   | 0    | u   | t   |     |      |    |    |     |   |   |   |   | 2 |
|   | S | е | t |   | о | u    | t   |     | =   |      | 4  | m  | А   |   |   |   |   |   |
|   | А | d | j |   | 4 | m    | а   |     | D   | А    | С  |    |     |   |   | 4 | 0 | 0 |
|   | А | d | j |   | 2 | 0    | m   | а   |     | D    | А  | С  |     |   | 2 | 0 | 0 | 0 |

1. Selecione a saída para calibrar (2, 3 ou 4) utilize as setas para cima e para baixo.

- 2. Conecte um amperímetro à saída que leva a ler a corrente ao vivo da saída a ser calibrada.
- 3. Defina a saída do display para 4 mA, acertando select em 'set' out = até que ele leia 4mA.
- 4. O display começará a enviar o sinal de 4 mA após a seleção.
- 5. Selecione Adj 4 ma DAC. O valor será de 4,00 antes da calibração.
- 6. Ajuste o valor para cima ou para baixo para calibrar o valor à medição do amperímetro.
- 7. Após ajustar o valor, pressione Select para armazenar o valor de calibração.
- 8. Deslize até definir para fora e pressione Select para definir a saída de exibição para 20 mA.
- 9. O display começará a enviar o sinal de 20 mA após a seleção.
- 10. Selecione Adj 20 mA DAC. O valor será de 20,00 antes da calibração.

|   |   |   |   |   | 2 | 1-2 | 0 C | ali | bra | atio | on | Me | eni | u |   |   |   |   |
|---|---|---|---|---|---|-----|-----|-----|-----|------|----|----|-----|---|---|---|---|---|
|   | 4 | - | 2 | 0 |   | 0   | u   | t   |     |      |    |    |     |   |   |   |   | 2 |
| > | S | e | t |   | о | u   | t   |     | =   | 2    | 0  | m  | А   |   |   |   |   |   |
|   | А | d | j |   | 4 | m   | а   |     | D   | А    | С  |    |     |   |   | 3 | 9 | 7 |
|   | А | d | j |   | 2 | 0   | m   | а   |     | D    | А  | С  |     |   | 2 | 0 | 0 | 0 |

# 11.3. Calibração do sensor utilizando buffers de pH

Calibrar o pH ao substituir um sensor de pH utilizando tampões pH 7 e pH 10. Podem ser obtidos de qualquer suprimento de laboratório.

| Ca | alib | ora | te | рΗ |   |   |   |  |  |  |  |  |  |
|----|------|-----|----|----|---|---|---|--|--|--|--|--|--|
|    | С    | Н   | L  | Μ  | е | n | u |  |  |  |  |  |  |
|    | С    | 0   | Ν  | D  |   |   |   |  |  |  |  |  |  |
| >  | р    | Н   |    |    |   |   |   |  |  |  |  |  |  |
|    | 4    | -   | 2  | 0  |   |   |   |  |  |  |  |  |  |

| Ca | alik | ora | te | pН |   |   |   |   |   |   |  |  |  |  |  |
|----|------|-----|----|----|---|---|---|---|---|---|--|--|--|--|--|
|    | К    | n   | 0  | w  | n |   | р | Н |   |   |  |  |  |  |  |
| >  | В    | u   | f  | f  | е | r |   | С | а | I |  |  |  |  |  |
|    |      |     |    |    |   |   |   |   |   |   |  |  |  |  |  |
|    |      |     |    |    |   |   |   |   |   |   |  |  |  |  |  |

- 1. Coloque o sensor na solução 7 buffer
- 2. Navegue para guardar o 'item' do menu buffer 7

## Menu | Calibration | pH |Buffer Cal | Save Buffer 7

3. Aguarde 60 segundos e guarde o 'item' do menu buffer 7 e pressione Select

| Ca | alik | ora | te | pН |   |   |   |   |   |   |   |   |  |  |  |
|----|------|-----|----|----|---|---|---|---|---|---|---|---|--|--|--|
| >  | S    | а   | v  | е  | В | u | f | f | е | r | 7 |   |  |  |  |
|    | S    | а   | v  | е  | В | u | f | f | e | r | 1 | 0 |  |  |  |
|    | р    | Н   |    | 7  | 4 | 8 |   |   |   |   |   |   |  |  |  |
|    |      |     |    |    |   |   |   |   |   |   |   |   |  |  |  |

### Menu | Calibration | pH |Buffer Cal | Save Buffer 10

| Ca | alik | ora | te | рΗ |   |   |   |   |   |   |   |   |  |  |  |
|----|------|-----|----|----|---|---|---|---|---|---|---|---|--|--|--|
|    | S    | а   | v  | е  | В | u | f | f | e | r | 7 |   |  |  |  |
| >  | S    | а   | v  | e  | В | u | f | f | e | r | 1 | 0 |  |  |  |
|    | р    | Н   |    | 7  | 4 | 8 |   |   |   |   |   |   |  |  |  |
|    |      |     |    |    |   |   |   |   |   |   |   |   |  |  |  |

- 4. Coloque o sensor em Buffer 10
- 5. Navegar para guardar o 'item' do menu Buffer 10
- 6. Aguardar 60 segundos e guardar o 'item' do menu Buffer 10 e pressionar SELECT
- 7. Retroceder com o sensor no processo.

# 11.3.1 Alteração nas opções do Modbus

#### MENU | Configuration | Modbus

Essas opções podem ser usadas para redefinir o endereço Modbus do sensor ou identificar a qual sensor do display está conectado. Ao ligar, o display procurará todos os sensores no Modbus.

| Μ | od | bu | s O | pti | on | s |   |   |   |   |   |   |   |   |  |   |   |   |
|---|----|----|-----|-----|----|---|---|---|---|---|---|---|---|---|--|---|---|---|
|   | S  | Ι  | а   | v   | е  |   | Α | d | d | r | е | s | s |   |  | 1 | 2 | 5 |
|   | С  | h  | а   | n   | g  | е |   | А | d | d | r |   |   |   |  | 1 | 2 | 5 |
|   | В  | u  | s   |     | S  | е | а | r | С | h |   |   |   |   |  | 1 | 2 | 5 |
| > | М  | о  | d   | b   | u  | s |   | Е | n | а | b | I | e | d |  | Y | e | s |

Figura 23: Selecione o 'item' Modbus

Selecione o Modbus habilitado para usar o Display com um Programa PLC ou PC.

|   | S | I | а | v | е |   | А | d | d | r | е | S | s |  | 1 | 2 | 5 |
|---|---|---|---|---|---|---|---|---|---|---|---|---|---|--|---|---|---|
|   | С | h | а | n | g | e |   | А | d | d | r |   |   |  | 1 | 2 | 5 |
| > | В | u | s |   | S | e | а | r | с | h |   |   |   |  | 1 | 2 | 5 |
|   |   |   |   |   |   |   |   |   |   |   |   |   |   |  |   |   |   |

Figura 24: a pesquisa encontrará todos os sensores disponíveis no bus

# 11.4. Verificar o arquivo de registo.

Se os erros forem encontrados durante a operação, às vezes é útil visualizar as entradas do arquivo de registo. As entradas de arquivos de registo não são cronometradas, mas são registadas continuamente em 'loop'. Há um máximo de 65.000 registos. As últimas entradas de registo aparecem primeiro. Para visualizar os registos:

# MENU | Diagnostics | Log | View Last Log.

Log File

|   | Μ | 0 | n | i | t | 0 | r |  |  |  |  |  |  |
|---|---|---|---|---|---|---|---|--|--|--|--|--|--|
| > | L | 0 | g |   |   |   |   |  |  |  |  |  |  |
|   |   |   |   |   |   |   |   |  |  |  |  |  |  |
|   |   |   |   |   |   |   |   |  |  |  |  |  |  |

# Log File

|   | 0. |   |   |   |   |   |   |   |   |   |   |   |   |   |   |  |  |
|---|----|---|---|---|---|---|---|---|---|---|---|---|---|---|---|--|--|
| > | V  | i | e | w |   | L | а | s | t |   | L | 0 | g |   |   |  |  |
|   | Е  | r | а | s | е |   | L | о | g | s |   |   |   |   |   |  |  |
|   |    |   |   |   |   |   |   |   |   |   |   |   |   |   |   |  |  |
| Т | 0  | t | а | I |   | L | 0 | g | s |   | 2 | 5 | 6 | 2 | 7 |  |  |

Uma entrada de registo de amostra pode ser visualizada abaixo: ver a tabela para obter detalhes do que cada 'item' significa.

Log File

| _ | <u> </u> |   |   |   |   |   |   |   |   |   |   |   |   |   |   |   |   |   |   |
|---|----------|---|---|---|---|---|---|---|---|---|---|---|---|---|---|---|---|---|---|
| L | 0        | g |   | 1 | 9 | 5 |   |   |   | С | Н | L |   | 5 |   | 0 | 0 |   |   |
| р | Н        |   | 7 |   | 8 | 5 |   | n | А |   | 2 | 3 | 0 | 4 | 0 |   |   |   |   |
| С | Ν        | D | 4 | 5 | 0 | 0 | 0 |   | Т | 1 | 9 | 8 |   | 0 | R | Ρ | 6 | 5 | 0 |
| Е | r        | r | 0 | 0 |   | А | U | Х | 1 | 1 | 9 | 8 |   | Μ | Т | 2 | 2 | 0 | 8 |

Significado de entrada dos arquivos de registo. O número do registo que é exibido. Log O nível de cloro exibido. CHL Leitura do pH. Isso geralmente não é exibido a pН menos que esteja ativado no firmware. nA A corrente (sinal) para a leitura do cloro. Condutividade. Pode ser convertido em PSU. CND Т Leitura da temperatura (decimal não mostrado). ORP Potencial de redução de oxidação (se ativado na configuração). Código de erro. Consulte a secção solução de Err problemas.

| AUX | Indica se o ar está presente. | Valores cerca de 2100 são<br>geralmente devido ao ar. Também<br>pode indicar um problema no<br>sensor de cloro. |
|-----|-------------------------------|----------------------------------------------------------------------------------------------------|
| Mt  | Velocidade do motor.          | Se intermitente, zero pode indicar<br>ar.                                                                       |

# 11.5. Calibração da condutividade

Para calibrar a condutividade, siga os seguintes passos.

- 1. Coloque o sensor numa solução de condutividade conhecida.
  - a. Ou medir a condutividade com outro medidor calibrado.
- 2. Navegue até a tela Condutividade e use esta sequência:

# MENU | Calibration | COND | Cond Knwon | SELECT

|   | С | Н | L | Μ | е | n | u |  |
|---|---|---|---|---|---|---|---|--|
| > | С | 0 | Ν | D |   |   |   |  |
|   | р | Н |   |   |   |   |   |  |
|   | 4 | - | 2 | 0 |   |   |   |  |

- 3. Use a seta direita e esquerda para selecionar o dígito a modificar para combinar com a leitura calibrada.
- 4. Pressione SELECT para aceitar a leitura e passar para o próximo dígito.
- 5. Quando completar pressione DE volta para retornar à tela principal.

#### Calibrate CONDUCTIVITY

| > | С | 0 | n | d | К | n | 0 | w | n |  | 0 | 0 | 0 | <u>7</u> | 1 | 5 |
|---|---|---|---|---|---|---|---|---|---|--|---|---|---|----------|---|---|
|   |   |   |   |   |   |   |   |   |   |  |   |   |   |          |   |   |
|   |   |   |   |   |   |   |   |   |   |  |   |   |   |          |   |   |
|   |   |   |   |   |   |   |   |   |   |  |   |   |   |          |   |   |

# 11.6. Editar diretamente valores da calibração.

Os valores de calibração podem ser editados diretamente. Isso pode simplificar pequenos ajustes que podem ser necessários em condições específicas. O Long MENU adiciona várias opções para efetuar isso em Diagnósticos. As etapas a seguir podem ser usadas para ajustar a inclinação e os valores zero para ajustar as leituras sem passar por todo o processo de calibração.

Para ativar o menu longo: pressione a seta → e a tecla SELECT pelo menos por 2 segundos. Irá ver um aviso de que o Long MENU está agora ativo. O Long MENU permanecerá até que o display seja ligado e desligado.

| _ | _ | _ | _ | _ | _ | _ | _ | _ | _ | _ | _ | _ | _ | _ | _ | _ | _ |  |
|---|---|---|---|---|---|---|---|---|---|---|---|---|---|---|---|---|---|--|
| L | 0 | n | g |   | Μ | e | n | u |   | S | e | I | e | с | t | e | d |  |
| _ | _ | _ | _ | _ | _ | _ | _ | _ | _ | _ | _ | _ | _ | _ | _ | _ | _ |  |
|   |   |   |   |   |   |   |   |   |   |   |   |   |   |   |   |   |   |  |

Figura 22: notificação Long menu (2 segundos)

|   |   |   |   |   |   |   | Ν | Лai | in S | Scr | ee | n |  |   |   |   |   |
|---|---|---|---|---|---|---|---|-----|------|-----|----|---|--|---|---|---|---|
| С | Н | L |   | 4 |   | 9 | 7 |     |      |     |    |   |  |   |   |   |   |
| р | Н |   | 7 |   | 4 | 0 |   |     |      |     |    |   |  |   |   |   |   |
| 0 | R | Ρ |   | 8 | 0 | 3 |   |     |      | С   | Ν  | D |  | 5 | 1 | 5 | L |
| Т | e | m | р |   | 1 | 8 |   |     |      |     |    |   |  |   |   |   |   |

Figura 25: Long menu ativado com Indicador L

| C | Diag | no | sti | cs |   |   |   |   |   |   |   |   |   |                  |   |   |  |
|---|------|----|-----|----|---|---|---|---|---|---|---|---|---|------------------|---|---|--|
| > | M    | 0  | Ν   | Ι  | Т | 0 | R |   |   |   |   |   |   |                  |   |   |  |
|   |      | А  | L   |    | & |   | D | Ε | F | А | U | L | Т | $\triangleright$ | - | - |  |
|   | L    | 0  | G   |    |   |   |   |   |   |   |   |   |   |                  |   |   |  |
|   |      |    |     |    |   |   |   |   |   |   |   |   |   |                  |   |   |  |

Esta seleção do menu é usada para visualizar e ajustar individualmente inclinação individual e zero para três medidas: cloro, pH, e condutividade. As telas são as seguintes:

| > | S | е | t | Ρ | Н | / | С | Н | L | / | С | 0 | Ν | D |  |  |
|---|---|---|---|---|---|---|---|---|---|---|---|---|---|---|--|--|
|   | S | е | t | t | 0 |   | D | е | f | а | u | I | t |   |  |  |
|   |   |   |   |   |   |   |   |   |   |   |   |   |   |   |  |  |
|   |   |   |   |   |   |   |   |   |   |   |   |   |   |   |  |  |

| > | С | Н | L |   | Ζ | е | r | 0 |   | & |   | S | Ι | 0 | р | е |  |  |
|---|---|---|---|---|---|---|---|---|---|---|---|---|---|---|---|---|--|--|
|   | С | 0 | n | d | u | С | t | i | v | i | t | y |   |   |   |   |  |  |
|   | р | Н |   | Ζ | е | r | 0 |   | & |   | S | Ι | 0 | р | e |   |  |  |
|   |   |   |   |   |   |   |   |   |   |   |   |   |   |   |   |   |  |  |

| > | С | Н | L | Ζ | е | r | 0 |   |   |   |   |   |   | 0 | 0 | 0 | 0 |
|---|---|---|---|---|---|---|---|---|---|---|---|---|---|---|---|---|---|
|   | С | Н | L | S | Ι | 0 | р | е |   |   |   | 0 | 0 | 0 | 0 | 0 | 0 |
|   |   |   |   |   |   |   |   |   |   |   |   |   |   |   |   |   |   |
|   | С | Н | L | 1 | 4 |   | 2 | 8 | 2 | n | А |   |   |   |   |   |   |

| > | р | Н |   | Ζ | e | r | 0 |   |  |   |   |   | 0 | 0 | 3 | 0 |
|---|---|---|---|---|---|---|---|---|--|---|---|---|---|---|---|---|
|   | р | Н |   | S | Ι | 0 | р | е |  |   |   | - | 0 | 5 | 5 | 4 |
|   | Ζ |   | 1 | 6 | 3 |   | 1 | 4 |  | р | Н | 7 |   | 8 | 9 |   |
|   | S |   | - | 5 | 0 | • | 6 | 3 |  | m | v |   |   |   |   |   |

| > | С | 0 | n | d |   | Ζ | e | r | 0 |   |   |   |   |  | 0 | 0 | 0 | 0 |
|---|---|---|---|---|---|---|---|---|---|---|---|---|---|--|---|---|---|---|
|   | С | 0 | n | d | u | с | t | i | v | i | t | у |   |  | 0 | 0 | 0 | 0 |
|   | Μ | а | х |   | 0 |   | D | I | у |   | 0 |   |   |  |   |   |   |   |
|   | R | А | W |   | 0 |   | Х |   | 0 |   | h | i | 0 |  |   |   |   |   |

# 11.7. Opções Long Menu

O Long MENU adiciona várias opções aos menus. Isso fornece uma visão de alguns dos valores de calibração interna úteis para a solução de problemas.

Para ativar o Long MENU: pressionar a seta → e a tecla SELECT pelo menos por 2 segundos. Irá ver um aviso de que o Long MENU está agora ativo. O Long MENU permanecerá até que o display seja ligado e desligado.

| L | 0 | n | g |   | M | e | n | u |   | S | e | Ι | e | c | t | e | d |  |
|---|---|---|---|---|---|---|---|---|---|---|---|---|---|---|---|---|---|--|
|   |   |   |   |   |   |   |   |   |   |   |   |   |   |   |   |   |   |  |
| _ | _ | _ | _ | _ | _ | _ | _ | _ | _ | _ | _ | _ | _ | _ | _ | _ | _ |  |

Figura 26: Notificação Long menu (2 segundos)

|   |   |   |   |   |   |   | Ν | Лai | in S | Scr | ee | n |  |   |   |   |   |
|---|---|---|---|---|---|---|---|-----|------|-----|----|---|--|---|---|---|---|
| С | Н | L |   | 4 |   | 9 | 7 |     |      |     |    |   |  |   |   |   |   |
| р | Н |   | 7 |   | 4 | 0 |   |     |      |     |    |   |  |   |   |   |   |
| 0 | R | Ρ |   | 8 | 0 | 3 |   |     |      | С   | Ν  | D |  | 5 | 1 | 5 | L |
| т | e | m | р |   | 1 | 8 |   |     |      |     |    |   |  |   |   |   |   |

Figura 27: Long menu ativado com Indicador L

| D | iag | no | stio | cs |   |   |   |   |   |   |   |   |   |   |   |  |  |                     |
|---|-----|----|------|----|---|---|---|---|---|---|---|---|---|---|---|--|--|---------------------|
| > | M   | 0  | Ν    | Ι  | Т | 0 | R |   |   |   |   |   |   |   |   |  |  | Long MENU adicional |
|   | ¢   | А  | L    |    | & |   | D | Е | F | А | U | L | Т | ⋗ | - |  |  | ativado             |
|   | L   | 0  | G    |    |   |   |   |   |   |   |   |   |   |   |   |  |  |                     |
|   |     |    |      |    |   |   |   |   |   |   |   |   |   |   |   |  |  |                     |

Esta seleção do menu é usada para visualizar e ajustar individualmente inclinação individual e zero para três medidas: cloro, pH, e condutividade. As telas são as seguintes:

| > | S | e | t | Ρ | Н | / | С | Н | L | / | С | 0 | Ν | D |  |  |
|---|---|---|---|---|---|---|---|---|---|---|---|---|---|---|--|--|
|   | S | e | t | t | 0 |   | D | e | f | а | u | T | t |   |  |  |
|   |   |   |   |   |   |   |   |   |   |   |   |   |   |   |  |  |
|   |   |   |   |   |   |   |   |   |   |   |   |   |   |   |  |  |

| > | С | Н | L |   | Ζ | е | r | 0 |   | & |   | S | Ι | 0 | р | е |  |  |
|---|---|---|---|---|---|---|---|---|---|---|---|---|---|---|---|---|--|--|
|   | С | 0 | n | d | u | С | t | i | v | i | t | у |   |   |   |   |  |  |
|   | р | Н |   | Ζ | e | r | 0 |   | & |   | S | Ι | 0 | р | e |   |  |  |
|   |   |   |   |   |   |   |   |   |   |   |   |   |   |   |   |   |  |  |

| > | С | Н | L | Ζ | e | r | 0 |   |   |   |   |   |   | 0 | 0 | 0 | 0 |
|---|---|---|---|---|---|---|---|---|---|---|---|---|---|---|---|---|---|
|   | С | Н | L | S | Ι | 0 | р | е |   |   |   | 0 | 0 | 0 | 0 | 0 | 0 |
|   |   |   |   |   |   |   |   |   |   |   |   |   |   |   |   |   |   |
|   | С | Н | L | 1 | 4 |   | 2 | 8 | 2 | n | А |   |   |   |   |   |   |

| > | р | Н |   | Ζ | е | r | 0 |   |  |   |   |   | 0 | 0 | 3 | 0 |
|---|---|---|---|---|---|---|---|---|--|---|---|---|---|---|---|---|
|   | р | Н |   | S | Ι | 0 | р | e |  |   |   | - | 0 | 5 | 5 | 4 |
|   | Ζ |   | 1 | 6 | 3 |   | 1 | 4 |  | р | Н | 7 |   | 8 | 9 |   |
|   | S |   | - | 5 | 0 |   | 6 | 3 |  | m | v |   |   |   |   |   |

| > | С | 0 | n | d |   | Ζ | е | r | 0 |   |   |   |   |  | 0 | 0 | 0 | 0 |
|---|---|---|---|---|---|---|---|---|---|---|---|---|---|--|---|---|---|---|
|   | С | 0 | n | d | u | с | t | i | v | i | t | y |   |  | 0 | 0 | 0 | 0 |
|   | Μ | а | х |   | 0 |   | D | I | у |   | 0 |   |   |  |   |   |   |   |
|   | R | А | W |   | 0 |   | Х |   | 0 |   | h | i | 0 |  |   |   |   |   |

# 11.8. Alterar as opções de medição.

#### Navegar: MENU | Configuration | Meas Options

|   |   |   |   |   |   |   | C | on | fig | ura | atio | on |   |   |   |   |   |   |  |
|---|---|---|---|---|---|---|---|----|-----|-----|------|----|---|---|---|---|---|---|--|
|   | М | е | а | u | r | e | m | е  | n   | t   |      | 0  | р | t | i | 0 | n | S |  |
| > | D | i | s | р | L | а | y |    | 0   | р   | t    | i  | о | n | s |   |   |   |  |
|   | 4 | - | 2 | 0 | Μ | А |   | 0  | р   | t   | i    | 0  | n | s |   |   |   |   |  |
|   | М | о | d | b | u | s |   |    |     |     |      |    |   |   |   |   |   |   |  |

#### Figura 28: Opções de medição

O pH e ORP podem ser desligados. Aviso: o pH não deve ser desligado se um sensor de pH estiver presente. Para impedir que o pH mostre na tela principal desabilitar o Dsp pH (sem X).

| M | ea | sui | en | ne | nt ( | Opt | tio | ns |   |  |  |  |  |  |
|---|----|-----|----|----|------|-----|-----|----|---|--|--|--|--|--|
| D | 0  |     | р  | Н  |      |     |     |    | Х |  |  |  |  |  |
| D | о  |     | 0  | R  | Ρ    |     |     |    | Х |  |  |  |  |  |
| D | e  | g   |    | F  |      |     |     |    | - |  |  |  |  |  |
| D | s  | р   |    | Ρ  | S    |     |     |    | - |  |  |  |  |  |

*Figura 29: Selecione o 'item' para ativar ou desativar* As opções afetam as medidas reais do sensor.

Para desativar 0,00 de precisão na leitura de cloro (0,01), desça até ao Dsp.01 e coloque um traço ao lado desta medição.

Se a condutividade estiver ativa, o PSU não aparecerá no ecrã principal, apenas o valor de condutividade.

# 11.8.1 Calibração do Key code

Nota: o Key code pode ser ativado para restringir o acesso às configurações de calibração. Para ativar o key code, navegue:

#### Menu | Measurement Options | Key Cde

O key code está localizado abaixo da opção EOC hold na segunda tela de opção de medição. Uma vez ativado, será necessário um código para aceder ao Menu de Calibração.

# 11.9. Alterar as opções de exibição.

O display de Condutividade, PSU e pH pode ser desligado. Desligue o CND para exibir o PSU. Deg F ativa a exibição da unidade de temperatura °F.

| Di | sp | lay | 0 | pti | on | s |   |  |   |   |   |   |   |   |   |  |
|----|----|-----|---|-----|----|---|---|--|---|---|---|---|---|---|---|--|
| D  | s  | р   |   | р   | Н  |   | Х |  | D | s | р |   | 0 | 1 | Х |  |
| D  | s  | р   |   | 0   | R  | Ρ | Х |  | D | s | р | Ρ | S |   |   |  |
| D  | s  | р   |   | С   | Ν  | D | Х |  | К | е | у | С | d | e | - |  |
| D  | s  | р   |   | Ρ   | S  | U | Х |  |   |   |   |   |   |   |   |  |

# 12. Menus v237 e superior

# 12.1. Menu de calibração

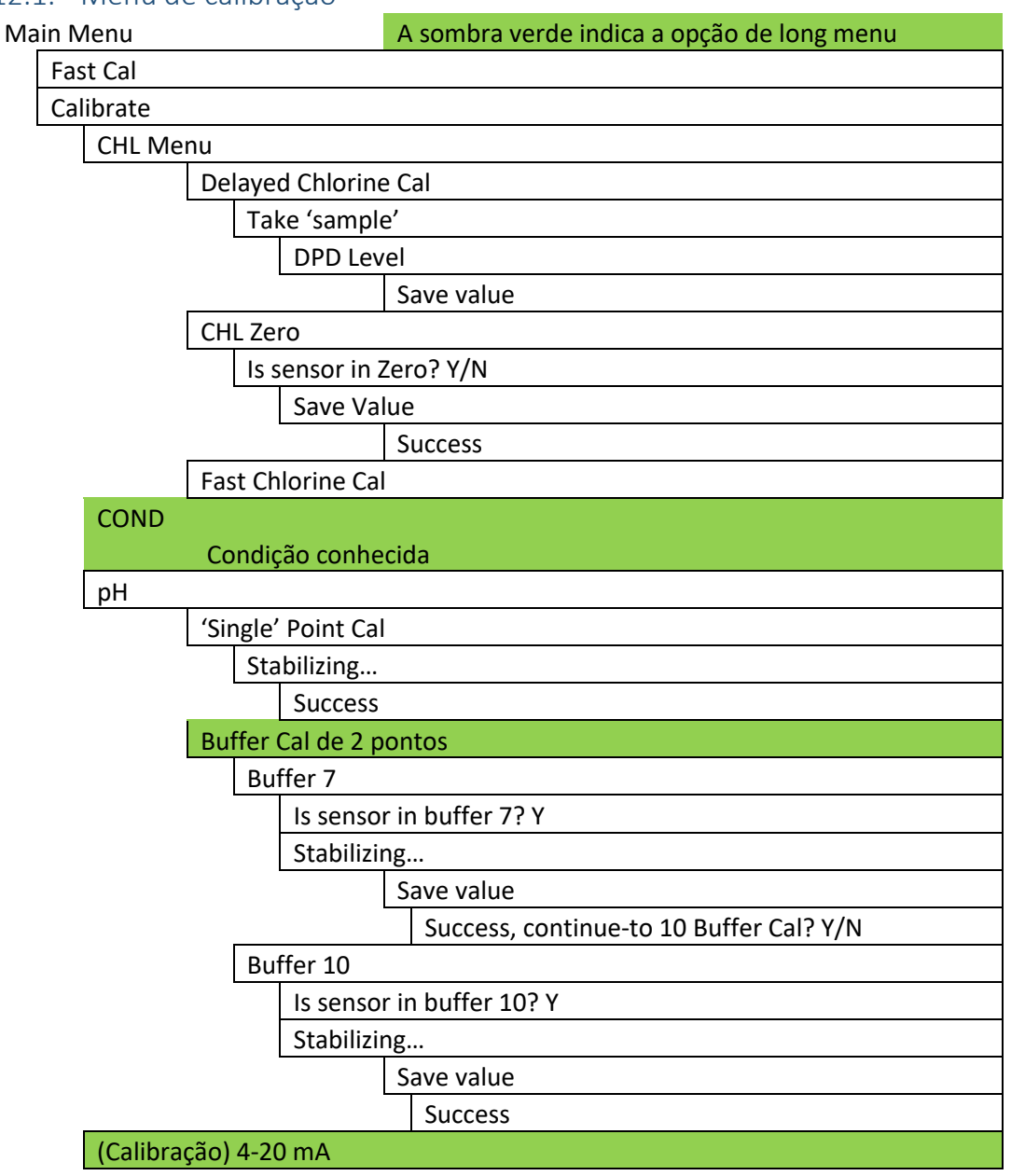

# 12.2. Configurações

| Configu          | Configuration                                |  |  |  |
|------------------|----------------------------------------------|--|--|--|
| Mea              | Measurement Options                          |  |  |  |
|                  | Do pH                                        |  |  |  |
|                  | Do ORP                                       |  |  |  |
|                  | Do PS                                        |  |  |  |
|                  | EOC HId                                      |  |  |  |
| Disp             | lay Options                                  |  |  |  |
|                  | Disp pH                                      |  |  |  |
|                  | Disp ORP                                     |  |  |  |
|                  | Dsp CND                                      |  |  |  |
|                  | Dsp PSU                                      |  |  |  |
|                  | Dsp .01                                      |  |  |  |
|                  | Key Cde                                      |  |  |  |
|                  | Deg °F                                       |  |  |  |
| 4-20             | mA Options                                   |  |  |  |
|                  | Set 4-20MA Span Upper                        |  |  |  |
|                  | >4-20 CHL 010.0 set upper limit              |  |  |  |
|                  |                                              |  |  |  |
|                  | >4-20 PSU 50 set upper limit                 |  |  |  |
|                  | >4-20 Temp 50.0 set upper limit              |  |  |  |
|                  | >4-20 pH 07.0 set upper limit                |  |  |  |
|                  | Select Output 2 Type                         |  |  |  |
|                  | Select PSU, pH ORP, CND                      |  |  |  |
|                  | Set 4-20MA Offset (Lower limt or zero)       |  |  |  |
|                  | Display Temp F                               |  |  |  |
|                  | >4-20 Temp 00.0 lower limit or zero for 4 mA |  |  |  |
|                  | >4-20 pH 05.0 lower limit or zero for 4 mA   |  |  |  |
| 4-20             | mA (Calibration)                             |  |  |  |
|                  | Set out = 20 mA                              |  |  |  |
|                  | Adj 4 mA DAC 3.97                            |  |  |  |
|                  | Adj 20 mA DAC 20.00                          |  |  |  |
| Ivioabus Options |                                              |  |  |  |
|                  | Stave Address                                |  |  |  |
|                  | Change Audress                               |  |  |  |
|                  | Dus Sediul                                   |  |  |  |
|                  | IVIOADUS ENADIEA                             |  |  |  |

# 12.3. Diagnósticos

| Main Menu        |  |                  | A sombra verde indica a opção de long menu |
|------------------|--|------------------|--------------------------------------------|
| Diagnóstico      |  |                  |                                            |
| Padrões de calib |  | Padrões de calib | ração                                      |
|                  |  | Definir          | como padrão                                |

|                   |                             | Reset Are You Sure? Y |  |
|-------------------|-----------------------------|-----------------------|--|
| 'set' pH/Cond/CHL |                             |                       |  |
|                   | 'set' CHL zero e inclinação |                       |  |
| _                 |                             | CHL Zero              |  |
|                   |                             | CHL inclinação        |  |
|                   | Condutividade               |                       |  |
| _                 |                             | Cond Zero             |  |
|                   |                             | Cond inclinação       |  |
|                   | pH Zero e inclinação        |                       |  |
|                   |                             | Editar inclinação     |  |
|                   |                             | Editar Offset         |  |
| Registos          |                             |                       |  |
|                   | Ver últimos registos        |                       |  |
|                   | Eliminar registos           |                       |  |

# 13. Outros métodos de instalação

# 13.1. Instalação de tubagem

- Localize o sensor num comprimento reto do tubo pelo menos 1,5 vezes o diâmetro do tubo, antes e depois do sensor.
- O sensor não deve ser exposto a grandes detritos.
- Idealmente, o sensor deve ser montado numa posição horizontal. O Adaptador de Sensores (SD-40-010) deve ser instalado num encaixe de tubo de 2" com cimento solvente CPVC.

Encaminhe o cabo para longe de quaisquer condutores de alta tensão. Oriente o sensor (SD-30-000) com saída perpendicular para fluxo. Insira o sensor no adaptador até que ele assente no adaptador e aperte a porca de retenção (SD-10-040) para selar o sensor na canalização.

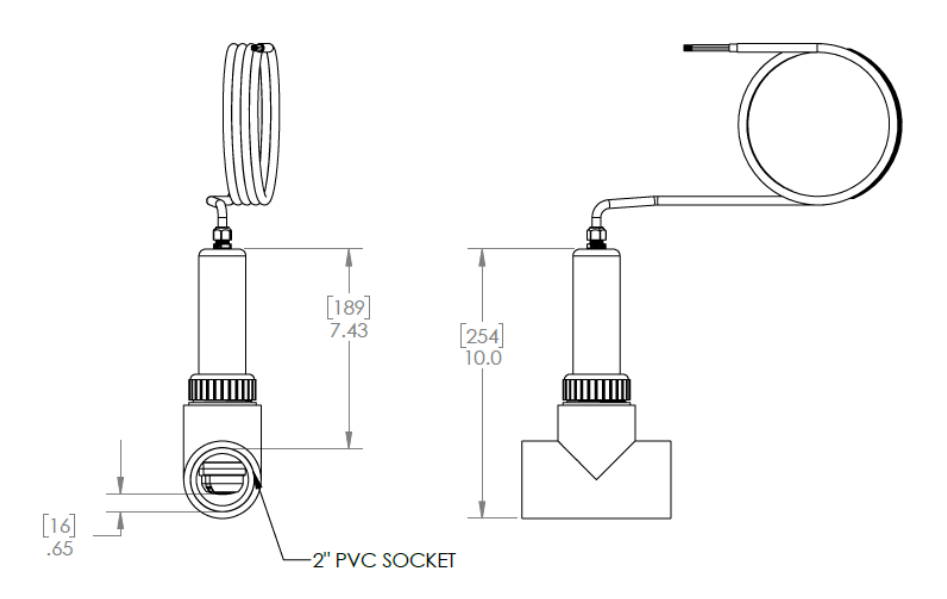

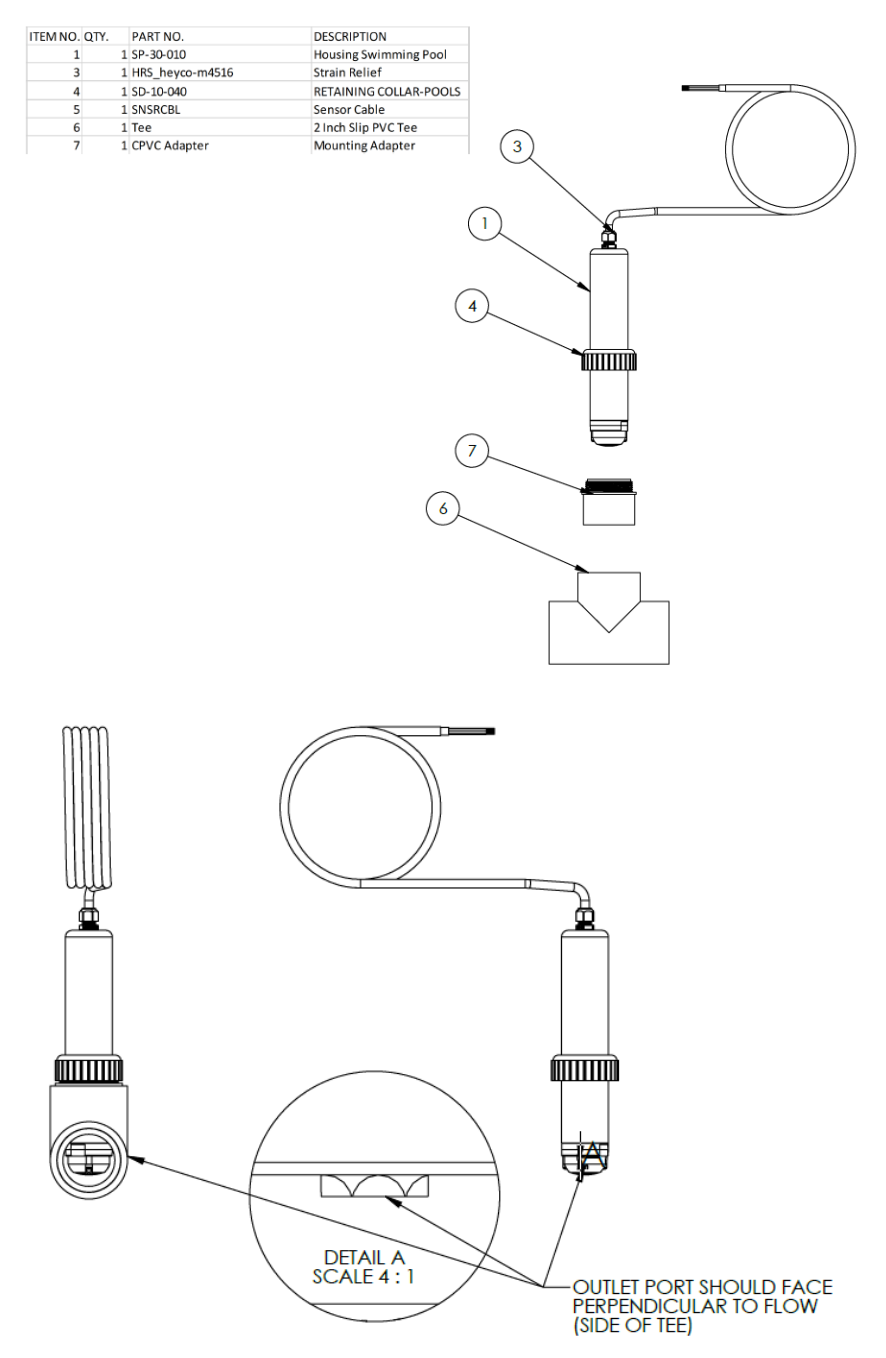

# 13.2. 24VDC Display

O display D01 (DS-20-000) dever ser montado numa área seca, de preferência ao nível dos olhos utilizando separadores no invólucro. O lado do recorte, deve ficar na direção do fluxo e virado para baixo.

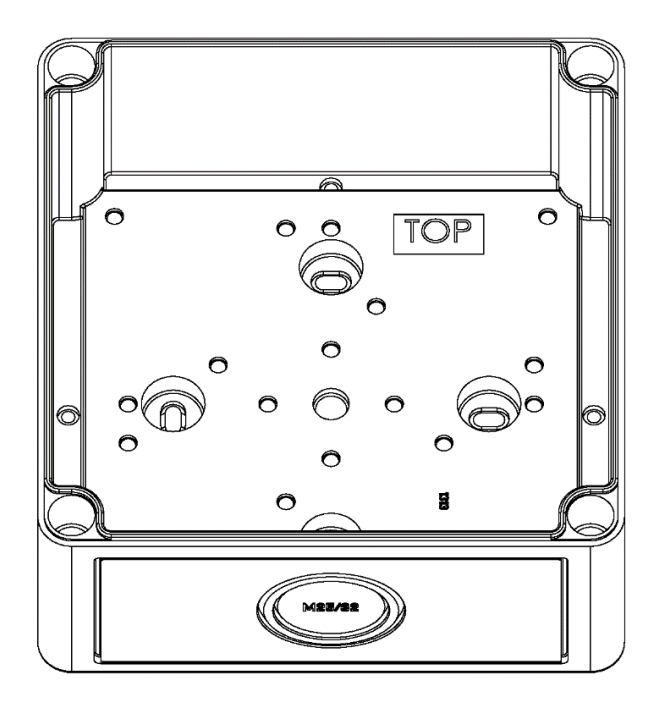

Figura 30: D-01 O invólucro do display com ranhura para entrada de cabos deve ficar virada para baixo.

# Ligação de entrada

Certifique-se de que há um interruptor para desligar o sistema, se necessário. Remova a tampa do invólucro (DS-21-000) removendo os 4 parafusos (6-32 × 1,0" FHS).

O Display deve ser conectado para 24 VDC @ 200 mA.

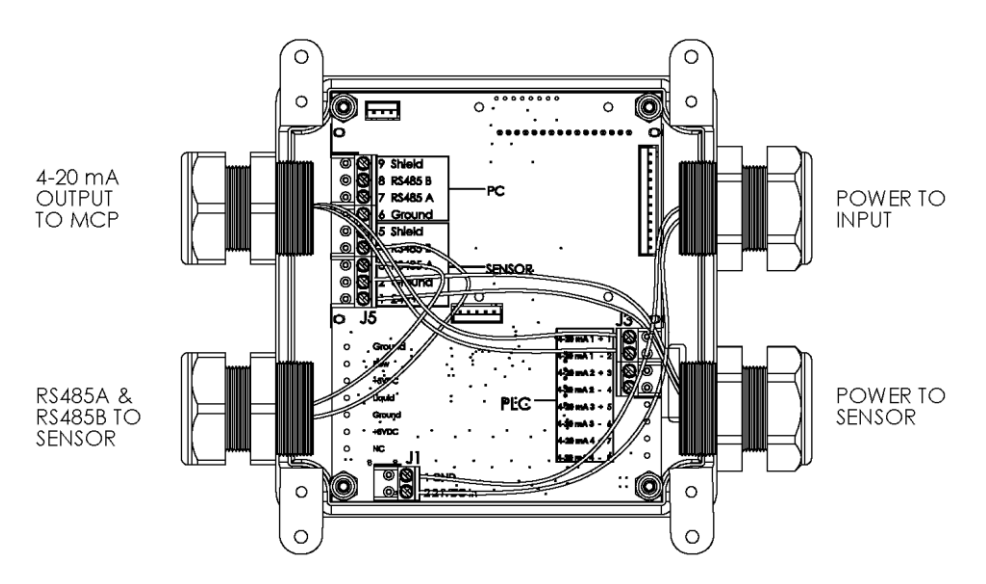

# Figura 10:

- Verde (ou azul) RS485 Data B
- Branco RS485 Data A
- Preto Terra
- Vermelho 24V

# 13.3. Instalação de imersão

- 1. Aplique fita 'Teflon' ou outro tipo de vedação nos fios MIP de 1" no sensor.
- 2. Instale o sensor utilizando uma rosca NPT (FIP) de 45° 1' pelo adaptador de tomada na extremidade do sensor.
- 3. Posicione o sensor de modo que a porta de saída orientada verticalmente possa limpar o ar com o encaixe de 45°.
- 4. Passe o cabo do sensor através de um tubo de 1" de comprimento suficiente para imergir o sensor na profundidade desejada sem permitir que a água entre no tubo.
- 5. Cimento solvente para o tubo no encaixe de 45.
- 6. Monte o sensor utilizando o suporte de lança ou montagem em corrimão.
- 7. Encaminhe o cabo e fixe-o fora do tanque e longe da água.
- 8. Conecte a ficha do sensor ao controlador.

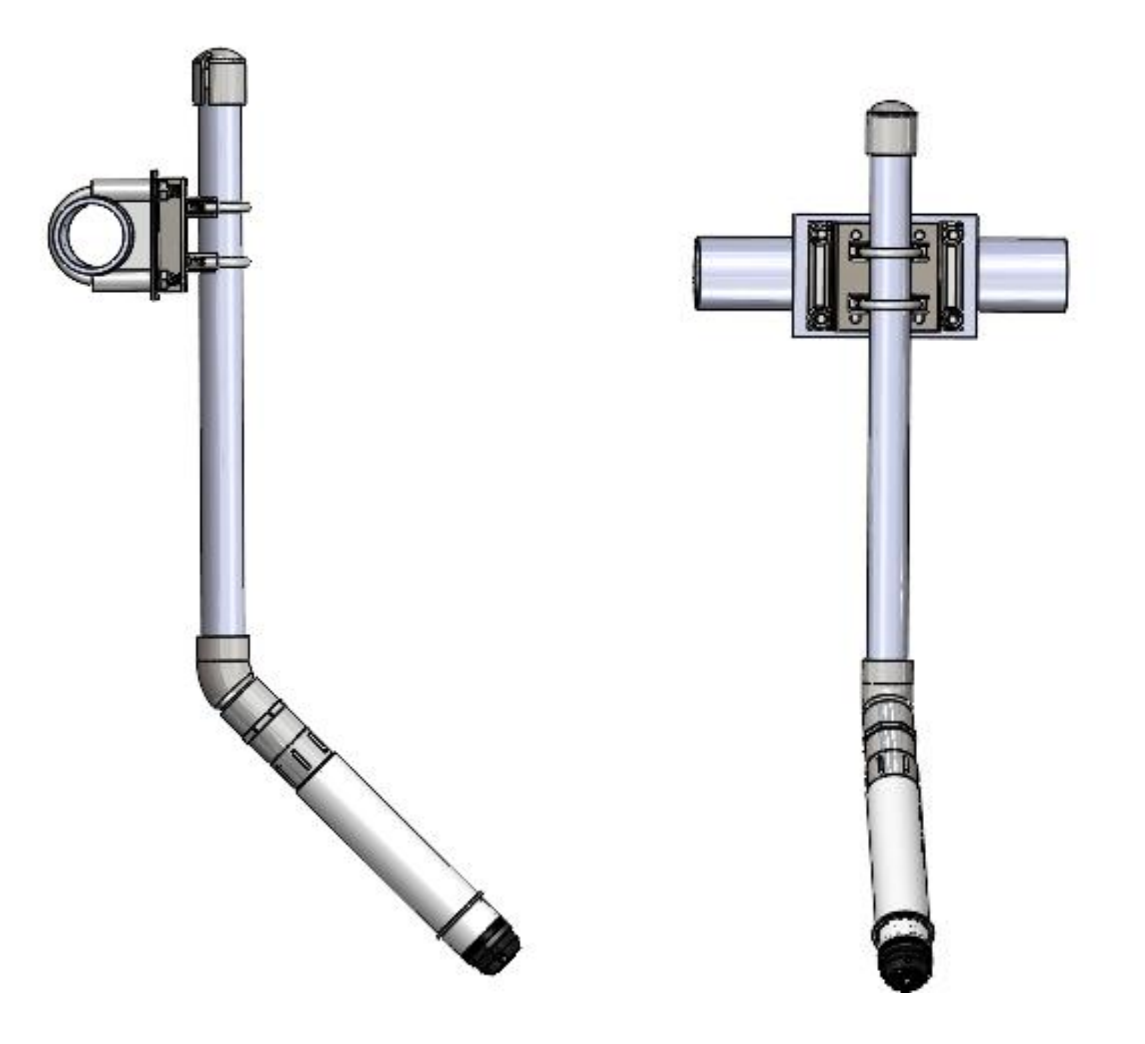

# 14. Outros documentos

| Nome do documento        | Descrição                                     | Atualização<br>da data |
|--------------------------|-----------------------------------------------|------------------------|
| Configuração Modbus      | Modbus                                        |                        |
| Instruções do medidor de | Obtenção de um valor de DPD                   |                        |
| colorímetro              | Use as instruções que veem com o dispositivo. |                        |
| WT-01-INST               | Ferramenta de remoção das partes molhadas.    | 3-1-22                 |

# 15. Garantia limitada

Halogen Systems garante os seus produtos ao comprador original contra qualquer defeito, que sejam devidos a material ou fabricação defeituosa por um período de um ano a partir da data de envio, a menos que seja observado de outra forma no manual do produto.

Caso um defeito seja descoberto durante o período de garantia, a Halogen Systems concorda que, a seu critério, irá reparar ou substituir o produto defeituoso, ou reembolsar o preço de compra, excluindo as taxas originais de envio e utilização. Qualquer produto reparado ou substituído sob esta garantia será garantido apenas pelo restante do período de garantia do produto original.

Esta garantia não se aplica a produtos consumíveis, como reagentes químicos ou componentes consumíveis de um produto, como, mas não limitado a lâmpadas e tubos.

Entre em contacto com a Halogen Systems ou com o seu distribuidor para iniciar o suporte à garantia. Os produtos não podem ser devolvidos sem autorização da Halogen Systems. Limitações

Esta garantia não cobre:

- Danos causados por atos de deus, desastres naturais, má utilização, atos de guerra (declarados ou não declarados), terrorismo, conflitos civis ou atos de qualquer jurisdição governamental
- Danos causados por uso indevido, negligência, acidente ou aplicação, ou instalação inadequada
- Danos causados por qualquer reparo ou tentativa de reparo não autorizado pela Halogen Systems
- Qualquer produto não utilizado conforme as instruções fornecidas pela Halogen Systems
- Taxas de entrega para devolver mercadorias á Halogen Systems
- Taxas de entrega no envio rápido ou expresso de peças, ou produtos garantidos
- Taxas de viagem associadas ao reparo da garantia no local

Esta garantia contém a única garantia expressa feita pela Halogen Systems com os seus produtos. Todas as garantias implícitas, incluindo, sem limitação, as garantias de comercialização e adequação para um propósito específico, são expressamente repudiadas.

Alguns estados dentro dos Estados Unidos não permitem a isenção de responsabilidade de garantias implícitas e se isso for verdade no seu estado, a limitação acima pode não se aplicar a si. Esta garantia dá-lhe direitos específicos, e pode também ter outros direitos que variam de estado para estado.

Esta garantia constitui a declaração final, completa e exclusiva dos termos de garantia e nenhuma pessoa está autorizada a fazer quaisquer outras garantias ou representações em nome da Halogen Systems. Limitação das soluções

As soluções de reparo, substituição ou reembolso do preço de compra, conforme indicado acima, são os recursos exclusivos para a violação desta garantia. Com base nesta estrita responsabilidade ou sob qualquer outra teoria legal, em nenhum caso a Halogen Systems será responsável por quaisquer danos incidentais ou consequentes de qualquer tipo por violação de garantia, ou negligência.

Sujeito a todos os Termos e Condições www.halogensys.com/information

Sensores de água potável são testados e certificados para NSF/ANSI/CAN 61 e 372 – 2020 Data de emissão do certificado: 7/23/2021

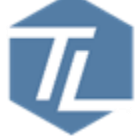

Displays 120 VAC também testados e certificados para:

Requisitos de segurança para equipamentos elétricos para medição, controlo e uso laboratorial; Parte 1: Requisitos Gerais>Valido sem revisão técnica: 01Jan2022< [UL 61010-1:2012 Ed.3+R: 16Nov2018]

Requisitos de segurança para equipamentos elétricos para medição, controlo e uso laboratorial — Parte 2-081: Requisitos específicos para equipamentos de laboratório

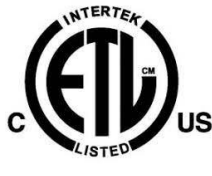

automáticos e semiautomáticos para análise e outros fins [UL 61010-2-081:2019 Ed.3] Requisitos de segurança para equipamentos elétricos para medição, controlo e uso laboratorial Parte 1: Requisitos Gerais>Valido sem revisão técnica: 23Oct2019< [CSA C22.2#61010-1-12:2012 Ed.3+U1] Requisitos de segurança para equipamentos elétricos para medição, controlo e uso laboratorial — Parte 2-081: Requisitos específicos para equipamentos de laboratório automáticos e semiautomáticos para análise e outros fins [CSA C22.2#61010-2-081:2019 Ed.3]

| Nome do fabricante:                                                                                        | Halogen Systems, Inc.                              |  |  |  |
|----------------------------------------------------------------------------------------------------|----------------------------------------------------|--|--|--|
| Endereço do fabricante:                                                                                    | 8985 Double Diamond Pkwy Suite B10, Reno, NV 89521 |  |  |  |
| Tipo de equipamento:                                                                                       | Sensor e display multiparâmetro                    |  |  |  |
| Número do modelo:                                                                                          | D-H1LF-P and D-H1NF-P and CN-01, CN-04             |  |  |  |
| Eu, abaixo-assinado, declaro que o equipamento especificado acima está conforme a Diretiva e Padrão acima. |                                                    |  |  |  |

Lugar: Reno, Nevada, USA

Data: dezembro 9,2021

(Assinatura) Michael Silveri, President